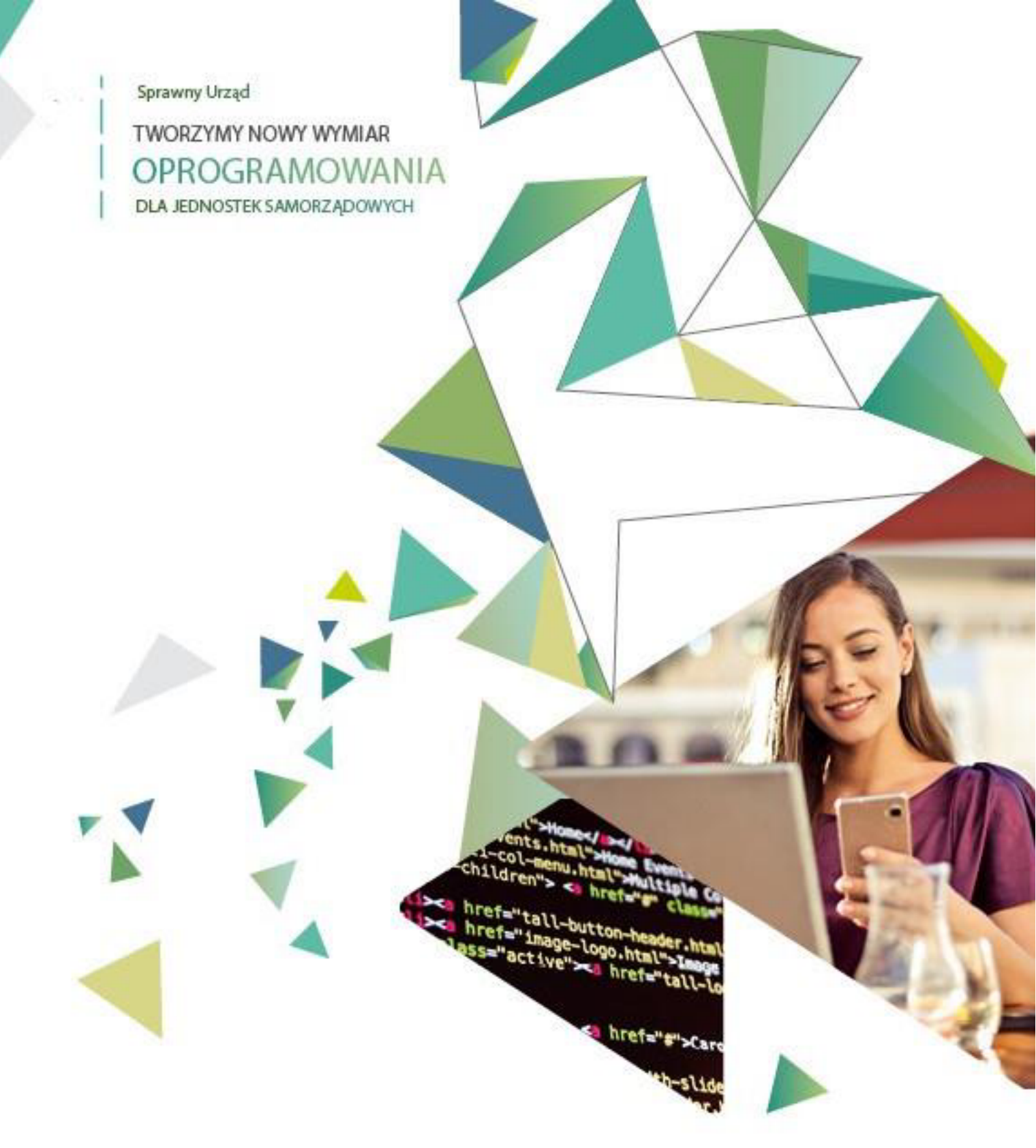

eBOM – moduły eNależności, eAdministracja, ePowiadomienia

# INSTRUKCJA UŻYTKOWNIKA

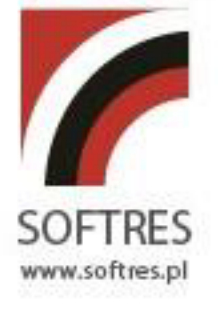

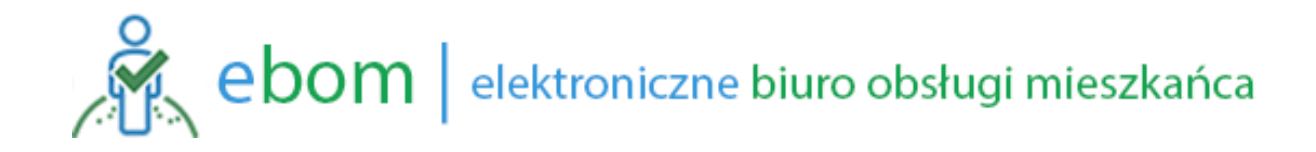

### Elektroniczne Biuro Obsługi Mieszkańca (EBOM)

"eGmina"

### Spis treści

| 1. | Wstęp                                              | 3  |
|----|----------------------------------------------------|----|
|    | 1.1. Charakterystyka systemu                       | 3  |
|    | 1.2. Założenie Profilu Zaufanego                   | 4  |
| 2. | Praca z serwisem eGmina                            | 5  |
|    | 2.1. Rejestracja i pierwsze logowanie              | 5  |
|    | 2.2. Administrowanie kontem                        | 7  |
|    | 2.3. Korzystanie z serwisu – podstawowa nawigacja1 | .2 |
|    | 2.3.1. O Urzędzie 1                                | .3 |
|    | 2.3.2. Harmonogramy1                               | .4 |
|    | 2.3.3. Podatki i opłaty1                           | .5 |
|    | 2.3.4. Powiadomienia1                              | .9 |
|    | 2.3.5. Serwisy                                     | 20 |
|    | 2.3.6. Aktualności 2                               | 2  |
|    | 2.3.7. Miejsca                                     | 3  |
|    | 2.3.8. Galerie                                     | 26 |
|    | 2.3.9. Usługi                                      | 8  |
|    | 2.3.10. Moje sprawy                                | 0  |
|    | 2.4. Zakończenie pracy z programem                 | 52 |

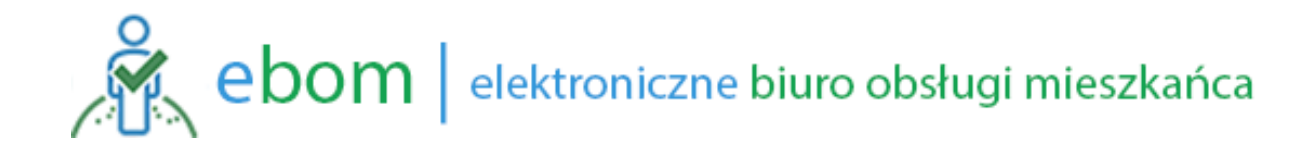

### 1. Wstęp

### 1.1. Charakterystyka systemu

System **eGmina** to internetowy serwis, za pośrednictwem którego mieszkańcy mogą zobaczyć wysokość swoich zobowiązań wobec gminy, tj. kwot poszczególnych rat podatków i opłat (w szczególności: podatek rolny, podatek leśny, podatek od nieruchomości, podatek od środków transportu, opłata za gospodarowanie odpadami, opłata za wodę i kanalizację). Za pomocą serwisu mamy możliwość dokonywania wpłat na poczet wyżej wymienionych opłat z uwzględnieniem indywidualnych numerów rachunków bankowych, na które należy dokonywać przelewów. System automatycznie określa wysokość należnej wpłaty wraz z uwzględnieniem wyliczenia odsetek należnych od nieterminowych wpłat. Portal udostępnia dane dotyczące podstawy naliczenia danego podatku lub opłaty, a w przypadku decyzji podatkowych umożliwia pobranie ich kopii w postaci pliku PDF.

Serwis udostępnia także Karty usług oferowanych przez urząd oraz integruje różne serwisy oferowane mieszkańcom zarówno przez urząd jak i inne podmioty publiczne. Dodatkowo może też zawierać funkcjonalność w zakresie innych informacji udostępnianych mieszkańcom np. obejmującą wykaz obiektów użyteczności publicznej, aktualności, galerie, harmonogramy itp.

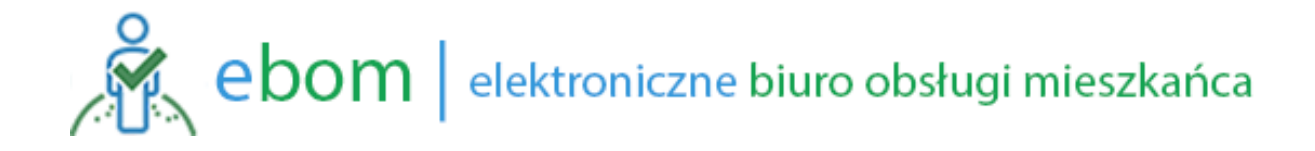

### 1.2. Założenie Profilu Zaufanego

| Pytek kedag<br>profil                                                                                                    |                                                                                                    |
|----------------------------------------------------------------------------------------------------|----------------------------------------------------------------------------------------------------|
|                                                                                                    | The second second secon |
| Logowanie za pomocą hasła Wybierz inny sposób logowania                                                                                                    | COLUMN TWO IS NOT                                                                                                    |
| - "gana magan<br>Lagan kha abara wana"<br>Nasia"<br>Nagangan magan (bar) kita magan kananga kananga kanang<br>Kananga kananga kananga kananga kananga kananga kananga kananga kananga kananga kananga kananga kananga kananga kananga kananga kananga kananga kananga kananga kananga kananga kananga kananga kananga kananga kananga kananga kananga kan | 6                                                                                                    |
|                                                                                                    |                                                                                                    |
| Description         Description           And and the second second se                                                                      |                                                                                                    |
|                                                                                                    |                                                                                                    |
|                                                                                                    |                                                                                                    |

Do skorzystania z pełnej funkcjonalności serwisu **eGmina** konieczne jest potwierdzenie tożsamości z wykorzystaniem Krajowego Węzła Identyfikacji Elektronicznej z możliwość wykorzystania Profilu Zaufanego. Krajowy Węzeł Identyfikacji Elektronicznej umożliwia też potwierdzenie tożsamości za pośrednictwem e-Dowodu

Profil Zaufany możemy założyć na dwa sposoby:

- przez internet,
- w punkcie potwierdzającym (Urząd Miasta/ Gminy, Urząd Skarbowy itp.)

Aby założyć Profil Zaufany przez Internet konieczne jest posiadanie Podpisu Kwalifikowanego, bądź dostępu internetowego do jednego z wybranych banków udostępniających elektroniczne potwierdzenie tożsamości.. W pozostałym przypadku należy wcześniej założyć konto (zarejestrować się na stronie <u>https://pz.gov.pl/pz/register</u>) - automatycznie zostanie złożony wniosek o utworzenie Profilu Zaufanego - następnie udać się z dowodem osobistym do najbliższego punktu potwierdzającego Profil Zaufany (lista punktów: <u>http://epuap.gov.pl/wps/portal/punkty-potwierdzenia-pz</u>) najpóźniej 14 dni od złożenia wniosku.

### 2. Praca z serwisem eGmina

### 2.1. Rejestracja i pierwsze logowanie

Rejestracja do serwisu **eGmina** odbywa się przez wpisanie adresu serwisu odpowiedniego dla swojej gminy (np. <u>https://enaleznosci.jodlowa.eu</u>)w dowolnej przeglądarce internetowej.

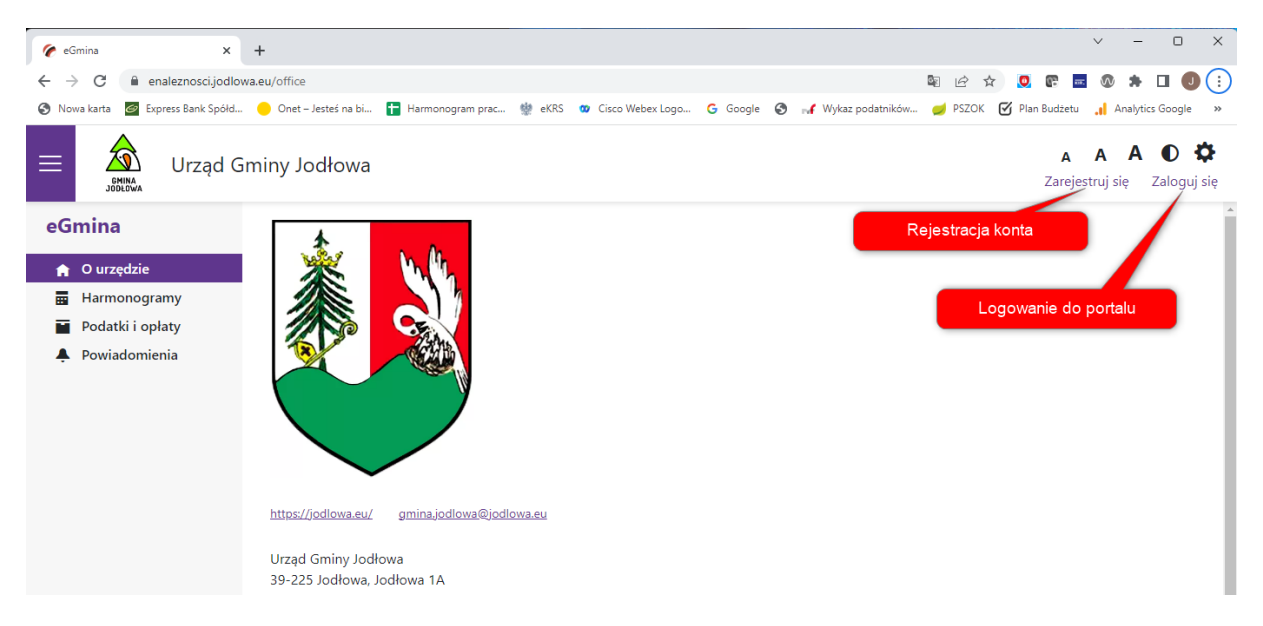

Pierwszym krokiem do korzystania z serwisu jest rejestracja. Po wybraniu funkcji **Zarejestruj** *się* system przekieruje nas do procedury rejestracji konta użytkownika. W zakresie rejestracji wymagane będzie podanie danych zgodnie z poniższą instrukcją:

eGmina

| Rejestracja                                                                     | W polu tym należy wprowadzić adres e-mail, który będzie jednocześnie nazą urzytkownika portalu oraz adresem na który zostanie wysłany link do potwierdzenia logowania |
|---------------------------------------------------------------------------------|----------------------------------------------------------------------------------------------------|
| Email                                                                           |                                                                                                    |
| Hasło                                                                           | W polu tym należy wprowadzić hasło użytkownika, które musi<br>zawierać małe i duże litery, cyfrę oraz znak specjalny                                                  |
| Powtórz hasło                                                                   | W polu tym nalezy wprowadzić ponownie hasło użytkownika celem kontroli poprawności jego wprowadznie z klawiatury.                                                     |
| <ul> <li>Akceptuję regulamin</li> <li>Zgoda na otrzymywanie powiador</li> </ul> | W celu założenia konta wymagana jest<br>akceptacja regulaminu, zgoda na<br>otrzymywanie powiadomień jest<br>dobrowolna                                                |
| Zarejestruj się<br>rejestracji                                                  | zenie<br>Ikonta                                                                                                    |
| Pod tym linkiem można zapo<br>regulaminem portal                                | oznać się z<br>u                                                                                                    |

Na wskazany adres e-mail będący jednocześnie loginem do konta otrzymamy korespondencję z linkiem do aktywacji konta. Po jego wywołaniu zostaniemy przekierowani do opcji logowania i po wprowadzeniu danych użytkownika zostaniemy zalogowani do portalu.

| eG | Smina                               |
|----|-------------------------------------|
| L  | ogowanie                            |
| Lo | gin lub Email                       |
| Ha | isło                                |
|    | Zapamiętaj                          |
| 79 | Zaloguj się                         |
| W  | yślij ponownie email potwierdzający |

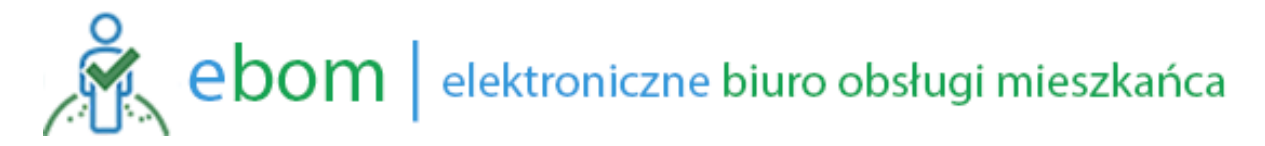

### 2.2. Administrowanie kontem

Zalogowany użytkownik celem dostępu do danych zgromadzonych w urzędzie musi potwierdzić zwoją tożsamość na koncie w opcji konfiguracji konta.

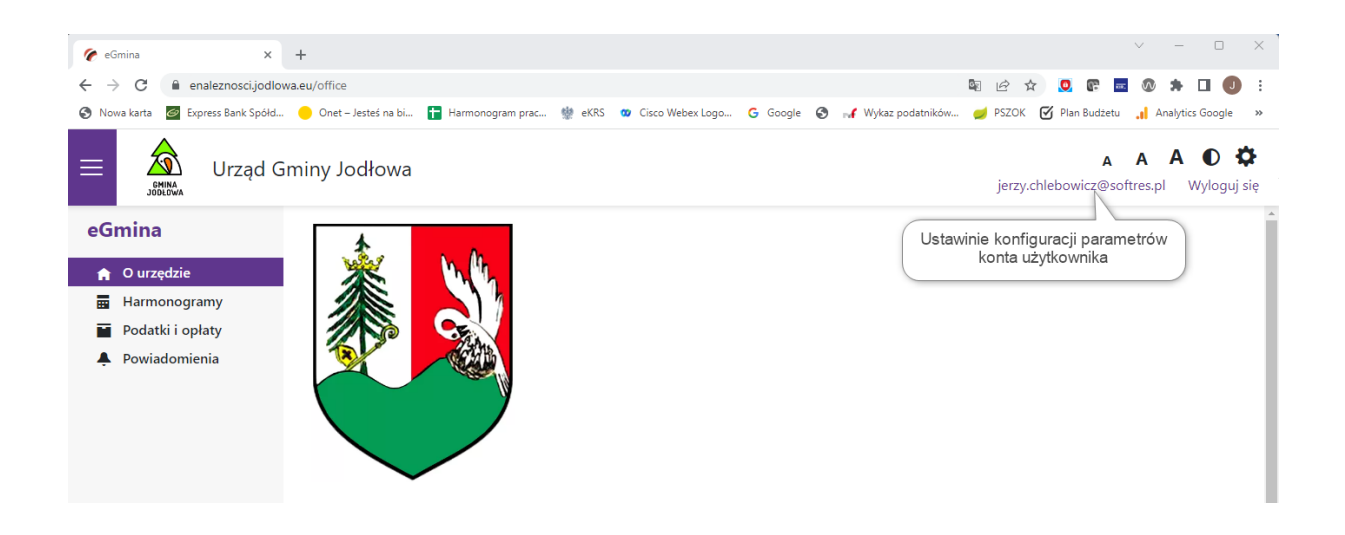

Wywołanie konfiguracji parametrów konta umożliwia powiązanie użytkownika z tożsamością Krajowego Węzła Identyfikacji Elektronicznej.

| eGmina           | ×                  | +                     |                  |                            |                   |            |   |                                                      |                             |                           |                                | $\sim$                     | -                          |                       | >        |
|------------------|--------------------|-----------------------|------------------|----------------------------|-------------------|------------|---|------------------------------------------------------|-----------------------------|---------------------------|--------------------------------|----------------------------|----------------------------|-----------------------|----------|
| → C 🌘            | egmina.sprawnyurz  | ad.pl/UserAccount     |                  |                            |                   |            |   |                                                      | G <sub>E</sub>              | 2 1                       | 0                              | B ==: (                    | •                          |                       | J        |
| Nowa karta  🥝    | Express Bank Spółd | 😑 Onet – Jesteś na bi | Harmonogram prac | 🐏 eKRS                     | 🗴 Cisco Webex Log | o Ġ Google | 0 | 📢 Wykaz podatników                                   | . 🥑 P                       | SZOK (                    | 🖌 Plan Bu                      | idżetu 🔒                   | Analy                      | tics Googl            | le >     |
|                  |                    |                       |                  |                            |                   |            |   |                                                      |                             |                           |                                | A A                        | A                          | •                     | ¢<br>Pow |
| 146 January 1997 | adu. Daviadaaria   | aia Kanta Hasla       |                  |                            |                   |            |   |                                                      |                             |                           |                                |                            |                            |                       |          |
| wybrane urzę     | ędy Powiadomier    |                       |                  |                            |                   |            |   |                                                      |                             |                           |                                |                            |                            |                       |          |
| Dodaj            |                    |                       |                  |                            |                   |            |   |                                                      |                             |                           |                                |                            |                            |                       |          |
| Nazwa            |                    |                       |                  |                            |                   |            |   |                                                      |                             |                           |                                |                            |                            |                       |          |
| Urząd Gminy      | y Jodłowa          |                       | Zweryfik         | ij konto w urz<br>₋ogin হ্ | rędzie Us         | uń         | ſ | Ustawienie powia                                     | zania                       | konta                     | z tożsa                        | mościa                     | a Krai                     | owego                 |          |
|                  |                    |                       |                  |                            |                   |            |   |                                                      |                             |                           | - 10200                        |                            |                            | -                     |          |
| Dodat            | tkowe informacje   | 9                     |                  |                            |                   |            |   | Węzła Identyfika<br>znajdują się w i<br>udostępniają | cji Ele<br>nstruk<br>cych t | ktronio<br>cjach<br>ożsam | znej. Z<br>i regula<br>ność os | asady<br>minach<br>oby log | korzy<br>i porta<br>jujące | stania<br>alów<br>∍j. |          |

W następnym kroku wymagana będzie akceptacja regulaminu

| Regulamin urzędu                                                                  |                 |        |
|-----------------------------------------------------------------------------------|-----------------|--------|
| Akceptuję warunki regulaminu politykę prywatno<br>przetwarzania danych osobowych. | ości wraz z zas | adami  |
| Akceptuję regulamin urzędu<br><u>Regulamin</u>                                    | ок              | Anuluj |

po której nastąpi uwierzytelnienie w portalu login.gov.pl

| 💥 gov.pl | Serwis Rzeczypospolite                                                                   | ej Polskiej                                          |                                                                                          |                                                 |                         |   |
|----------|------------------------------------------------------------------------------------------|------------------------------------------------------|------------------------------------------------------------------------------------------|-------------------------------------------------|-------------------------|---|
|          | Login 🕣                                                                                  |                                                      |                                                                                          | Use eID of your cour                            | ntry (?) Choose country | ~ |
|          | <b>Wybierz sposób</b><br>Bezpieczny i darmowy do                                         | logowania<br>ostęp do usług publicznyc               | h                                                                                        |                                                 |                         |   |
|          |                                                                                          |                                                      |                                                                                          | PL   UA                                         |                         |   |
|          | Profil Zaufany<br>Bezplatne narzędzie, c<br>załatwisz sprawy urzę<br>podpiszesz dokument | dzięki któremu<br>dowe online i<br>y elektronicznie. | <b>e-dowód</b><br>Dowód osobisty z war<br>Użyj aplikacji mobilnej<br>podłączonego do kom | stwą elektroniczną.<br>albo czytnika<br>putera. |                         |   |
|          | mojelD                                                                                   |                                                      |                                                                                          |                                                 |                         |   |
|          | Bank Polski                                                                              | Bank Pekao                                           | ıntelıg⊙                                                                                 | B A N K                                         |                         |   |
|          |                                                                                          |                                                      |                                                                                          | CN5                                             |                         |   |

Prawidłowo wykonany proces pozyskania tożsamości z Krajowego Węzła Identyfikacji Elektronicznej (login.gov.pl) skutkuje powiązaniem konta z profilem osoby logującej się i umożliwia późniejsze logowanie do systemu za jego pomocą.

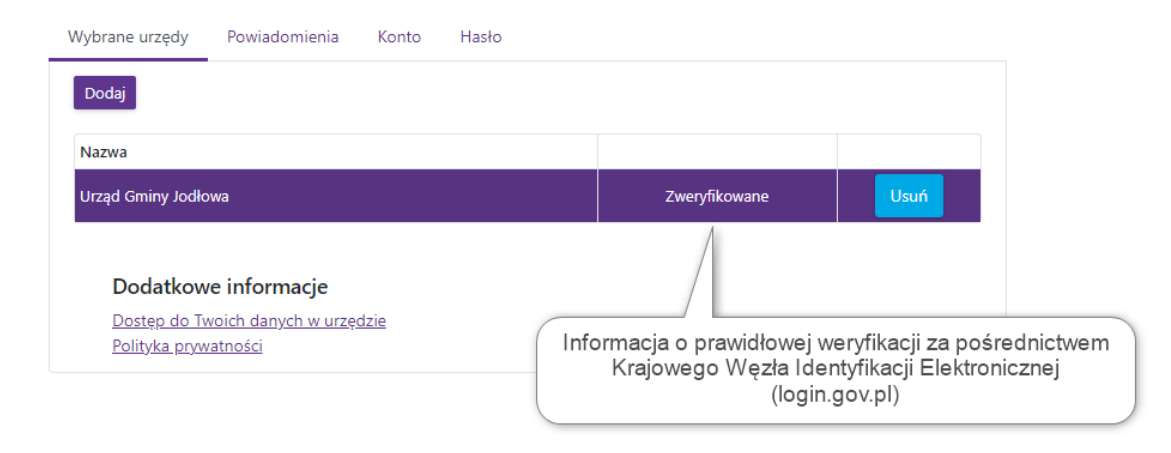

Na pozostały zakładkach *Powiadomienia Konto Hasła* możemy zmienić pozostałe parametry konta użytkownika lub uzupełnić brakujące wpisy. Podanie tych danych nie jest obowiązkowe.

Zakładka *Powiadomienia* służy do konfiguracji zakresu tematycznego otrzymywania wiadomości oraz kanałów ich dostarczania (Push, e-mail, SMS).

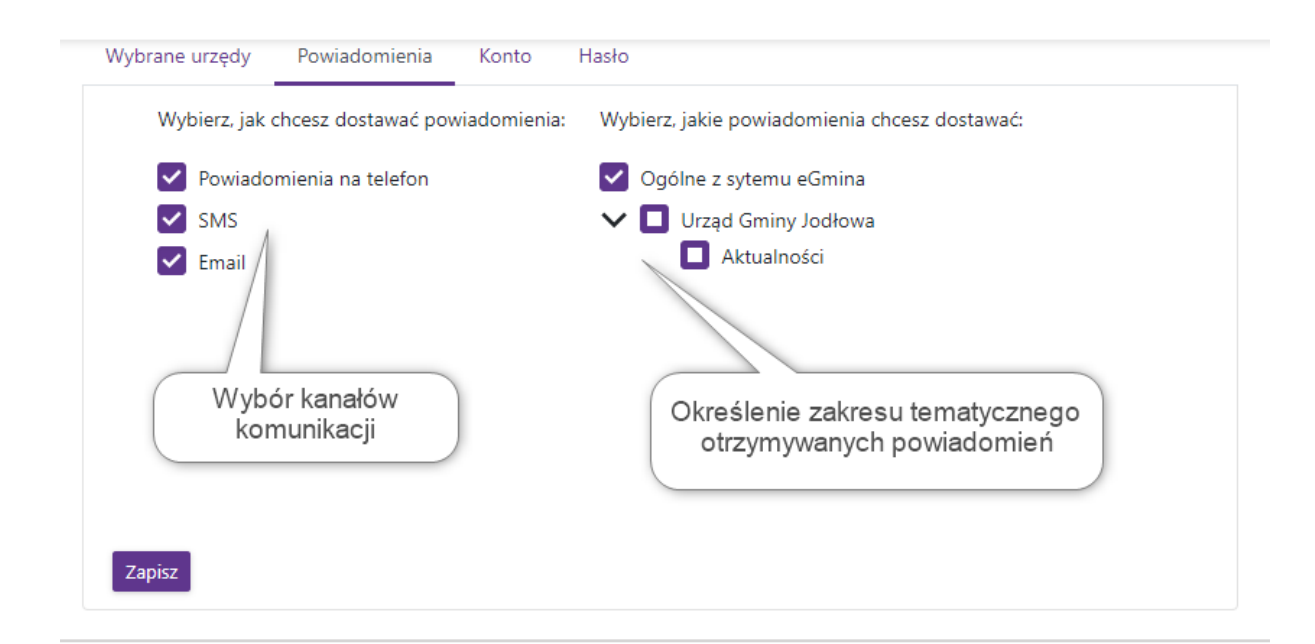

Zakładka *Konta* służy do konfiguracji danych użytkownika. Zmiana takich danych jak numer telefonu komórkowego oraz adresu e-mail będzie wymagała potwierdzenia wprowadzonej zmiany za jego pośrednictwem (jednorazowy kod przesłany za pośrednictwem wiadomości SMS na podany numer lub korespondencja e-mail).

| ybrane urzędy   | Powiadomienia | Konto | Hasło       |
|-----------------|---------------|-------|-------------|
| Nazwa:          |               |       |             |
| jerzy.chlebowic | z@softres.pl  |       |             |
| Numer telefonu  | :             |       |             |
|                 |               |       |             |
| Nowy numer tel  | lefonu:       |       |             |
|                 |               |       | Zmień numer |
| Email:          |               |       |             |
| jerzy.chlebowic | z@softres.pl  |       |             |
| Nowy email:     |               |       |             |
|                 |               |       | Zmień email |
|                 |               |       |             |

Zakładka *Hasło* służy do zmiany hasła logowania nadanego przy procesie rejestracji konta. W przypadku powiązania konta z Krajowym Węzłem Identyfikacji Elektronicznej (login.gov.pl) obowiązują zasady dla wybranej metody logowania. Portal eNależności ustala tożsamość na podstawie nr PESEL otrzymanego za jego pośrednictwem.

| Obecne hasło:          Nowe hasło:         Powtórz hasło: | /brane urzędy  | Powiadomienia | Konto | Hasło |  |
|-----------------------------------------------------------|----------------|---------------|-------|-------|--|
| Nowe hasło:                                               | Obecne hasło:  |               |       |       |  |
| Powtórz hasło:                                            | Nowe hasło:    |               |       |       |  |
|                                                           | Powtórz hasło: |               |       |       |  |

Zmiana hasła wymaga prawidłowego podania wcześniejszego oraz wprowadzenie nowego z opcją jego powtórzenia. System kontroluje podane wartości z zachowaniem takich samych zasad jak przy rejestracji konta.

Oprócz ustawień w parametrach konta użytkownik ma możliwość wyboru jednej z wielu dostępnych szat graficznych. Odbywa się to przez za pośrednictwem konfiguracji wywoływanej przyciskiem w prawym górnym rogu ekranu. Po wywołaniu wyświetli nam się wykaz dostępnych warstw prezentacji a wybór klienta zostanie zapisany na jego koncie.

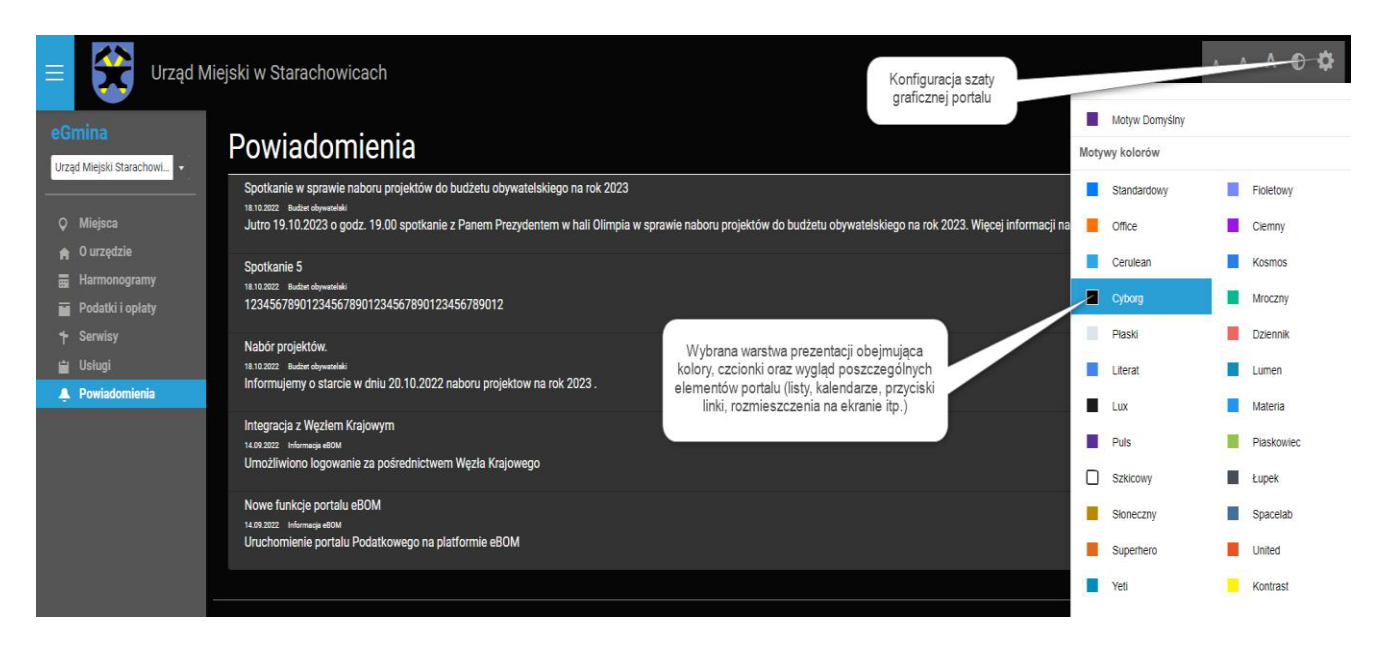

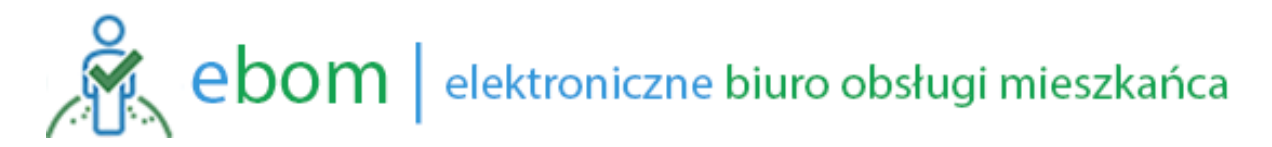

### 2.3. Korzystanie z serwisu – podstawowa nawigacja

Po zalogowaniu wyświetlony zostanie ekran z możliwość uruchomienia poszczególnych funkcji systemu jego wyglądu oraz konfiguracji konta użytkownika.

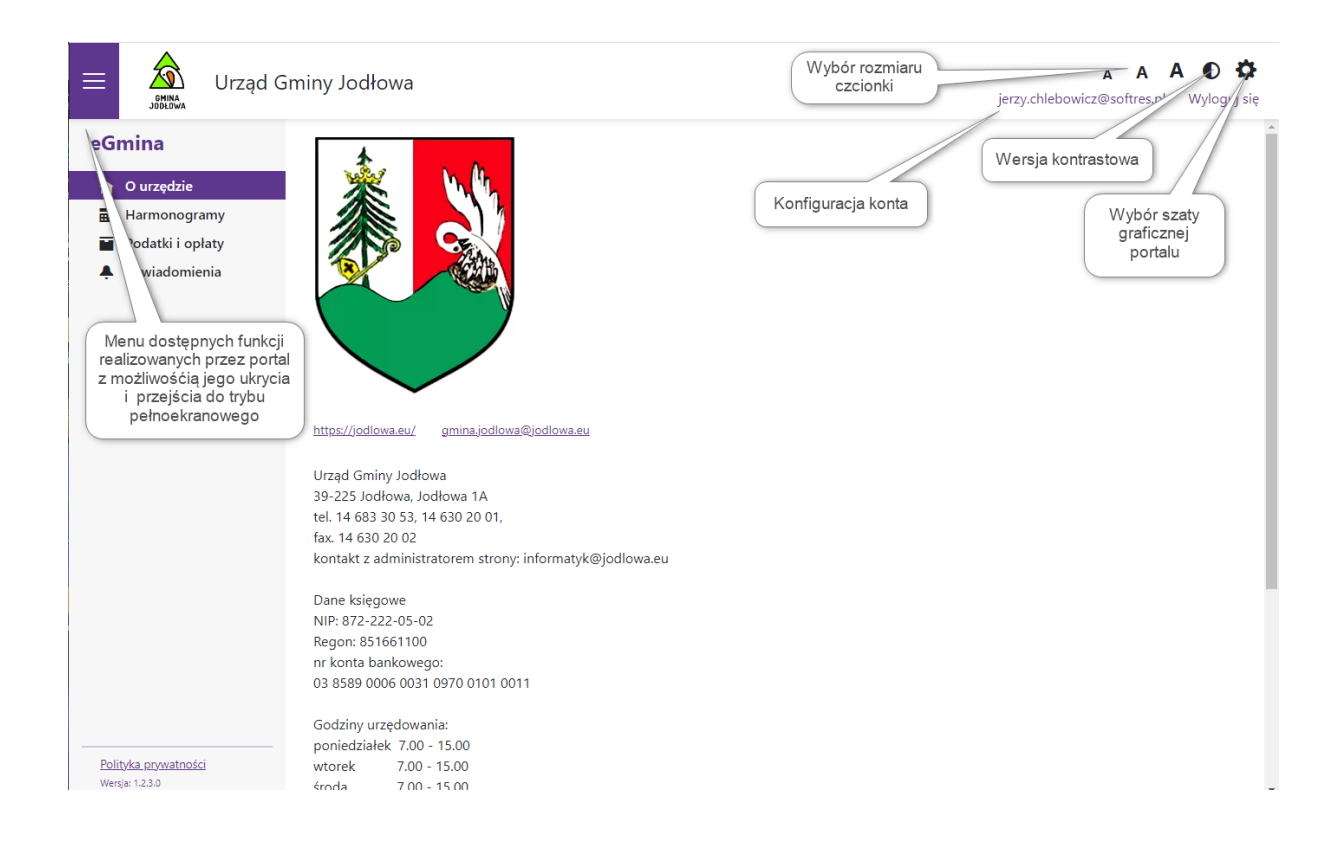

Poszczególne opcje Menu po ich wyborze odpowiadać będą wybranym funkcjonalnością. Standardowo mamy dostępne w Menu następujące opcje:

- O urzędzie
- Harmonogramy (ePowiadomienia)
- Podatki i opłaty (eNależności)
- Powiadomienia (ePowiadomienia)
- Serwisy
- Aktualności
- Miejsca
- Galeria
- Usługi (eAdministracja)
- Moje sprawy (eAdministracja)

### 2.3.1. O Urzędzie

Po wywołaniu tej funkcji wyświetlane są podstawowe informacje o urzędzie w zakresie jego danych ewidencyjnych, adresowych, godzin otwarcia, numerów telefonów, adresów e-mail itp.

| eGmina               |                                                         |
|----------------------|---------------------------------------------------------|
| 🏫 O urzędzie         |                                                         |
| 📰 Harmonogramy       |                                                         |
| Podatki i opłaty     |                                                         |
| A Powiadomienia      |                                                         |
|                      |                                                         |
|                      | https://jodlowa.eu/ gmina.jodlowa@jodlowa.eu            |
|                      | Urząd Gminy Jodłowa                                     |
|                      | 39-225 Jodłowa, Jodłowa 1A                              |
|                      | tel. 14 683 30 53, 14 630 20 01,                        |
|                      | fax. 14 630 20 02                                       |
|                      | kontakt z administratorem strony: informatyk@jodlowa.eu |
|                      | Dane ksiegowe                                           |
|                      | NIP: 872-222-05-02                                      |
|                      | Regon: 851661100                                        |
|                      | nr konta bankowego:                                     |
|                      | 03 8589 0006 0031 0970 0101 0011                        |
|                      | Godziny urzędowania:                                    |
|                      | poniedziałek 7.00 - 15.00                               |
| Polityka prywatności | wtorek 7.00 - 15.00                                     |
|                      | 100 15.00                                               |

2.3.2. Harmonogramy

Po wywołaniu tej funkcji wyświetlane są harmonogramy (terminarze) udostępnione przez Urząd. Zakres terminarzy oraz ich konfiguracja wprowadzana jest przez administratora urzędu i obejmuje zazwyczaj terminy urzędowe płatności zobowiązań, harmonogramy wywozu odpadów komunalnych itp. Użytkownik ma możliwość ich filtrowania oraz subskrybowania powiadomień o zbliżających się terminach wpisanych do kalendarza (np. powiadomienia o terminie wywozu odpadów w mojej lokalizacji).

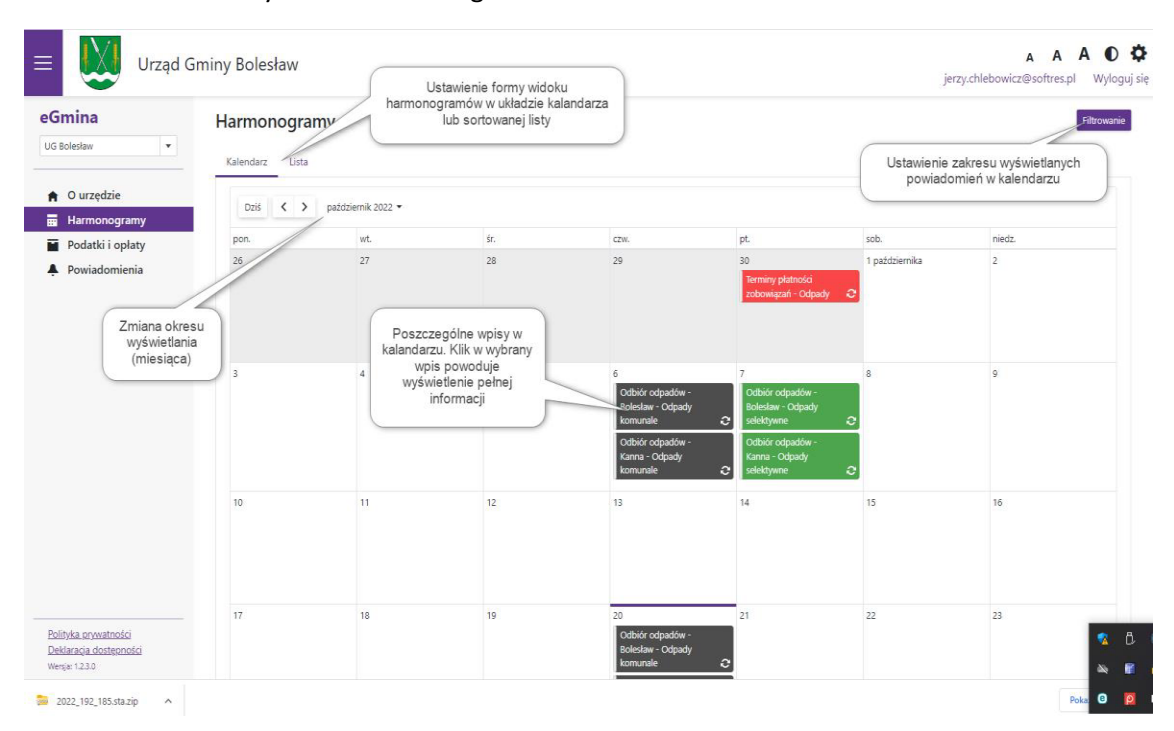

Standardowy widok harmonogramu w układzie kalendarza:

Standardowy widok harmonogramu w układzie listy powiadomień:

| Bolesław 🔹                        | Harmo | onog       | <b>gramy</b> |                              |          |                      | Filtrowanie         Od:         20.10.2022         Image: Control of the second second secon |
|-----------------------------------|-------|------------|--------------|------------------------------|----------|----------------------|----------------------------------------------------------------------------------------------------|
| O urzędzie                        |       | D          | Data         | 1 Harmonogram                |          |                      | Opis                                                                                                    |
| Harmonogramy                      | Î     | 2          | 20.10.2022   | Odbiór odpadów               | Bolesław | Odpady<br>komunale   |                                                                                                    |
| Podatki i opłaty<br>Powiadomienia | Î     | 2 2        | 20.10.2022   | Odbiór odpadów               | Kanna    | Odpady<br>komunale   |                                                                                                    |
|                                   |       | 3          | 31.10.2022   | Terminy płatności zobowiązań | Odpady   |                      | Rata za odbiór odpadów                                                                                                    |
|                                   | Î     | <b>c</b> • | 03.11.2022   | Odbiór odpadów               | Kanna    | Odpady<br>komunale   |                                                                                                    |
|                                   | Î     | 0          | 03.11.2022   | Odbiór odpadów               | Bolesław | Odpady<br>komunale   |                                                                                                    |
|                                   |       | <b>c</b> • | 04.11.2022   | Odbiór odpadów               | Bolesław | Odpady<br>selektywne |                                                                                                    |
|                                   |       | 0          | 04.11.2022   | Odbiór odpadów               | Kanna    | Odpady<br>selektywne |                                                                                                    |
|                                   | -     | 1          | 15.11.2022   | Terminy płatności zobowiązań | Podatki  |                      | IV Rata podatku                                                                                                    |
|                                   | Î     | 0          | 17.11.2022   | Odbiór odpadów               | Bolesław | Odpady<br>komunale   |                                                                                                    |
|                                   | Ť     | 0          | 17.11.2022   | Odbiór odpadów               | Kanna    | Odpady               |                                                                                                    |

Zasady obsługi tożsame z widokiem kalendarza.

2.3.3. Podatki i opłaty

Po wywołaniu tej funkcji wyświetlane na pierwszym etapie są wszystkie kartoteki opłat zaewidencjonowane w urzędzie dotyczące osoby której tożsamość została potwierdzona logowaniem do Krajowego Węzła Identyfikacji Elektronicznej (login.gov.pl). Dane są wyświetlana na podstawie pozyskanego nr PESEL osoby logującej się do systemu (wymagana jest zgodność danych z ewidencją podatkową urzędu). W przypadku braku kartoteki zobowiązań należy skontaktować się z odpowiednim wydziałem w urzędzie.

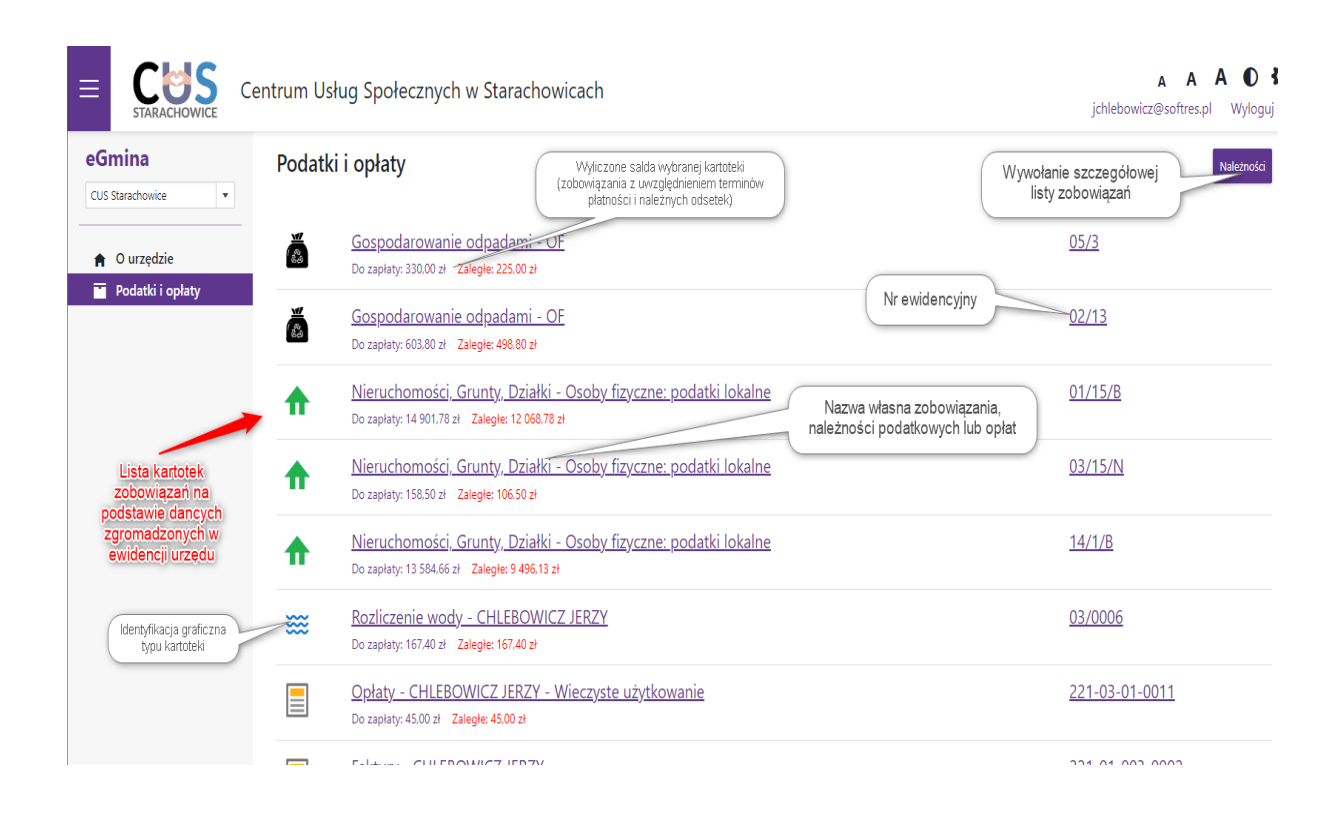

Poszczególne kartotek zobowiązań po Kliknięci w link (nazwę własną zobowiązania) zostaną zwizualizowane w zakresie dane ewidencyjne stanowiących podstawę naliczenia wybranej opłaty w zakresie zależnym od typu zobowiązania oraz danych zaewidencjonowanych w systemie informatycznym urzędu. Wybór opcji **Należności** powoduje natomiast wyświetlenie kwot należnych do zapłaty w układzie przypadających rat płatności.

Podstawowy zakres wizualizowanych danych obejmuje zobowiązania z tytułu:

- Podatku rolnego, leśnego i od nieruchomości
- Opłaty za gospodarowanie odpadami (śmieci)
- Wystawionych faktur za zobowiązania np. z tytułu dzierżaw itp.

#### 1) Podatki lokalne – rolny, leśny i od nieruchomości

#### (przykładowa wizualizacja)

|                                                                                                | 04/2876/                                                | 1                                                                              | Ewidencja działek                            | Stan r                                                                                          | Należności<br>rozliczeń należności<br>hu wybranaj kartoteki                                                                                                    |
|------------------------------------------------------------------------------------------------|---------------------------------------------------------|--------------------------------------------------------------------------------|----------------------------------------------|-------------------------------------------------------------------------------------------------|----------------------------------------------------------------------------------------------------|
| Działki                                                                                        |                                                         |                                                                                |                                              | 2 1910                                                                                          |                                                                                                    |
| Jednostka rejestrowa                                                                           | Działka                                                 | Położenie                                                                      |                                              |                                                                                                 | Powierzchnia                                                                                                    |
| 1141                                                                                           | 2395                                                    | JODŁOWA DOLNA                                                                  | V                                            |                                                                                                 | 0,2300 h                                                                                                    |
| 1141                                                                                           | 6706                                                    | JODŁOWA DOLNA                                                                  |                                              |                                                                                                 | 2,3400 h                                                                                                    |
| 1141                                                                                           | 2706                                                    | JODŁOWA DOLNA                                                                  |                                              |                                                                                                 | 2,3400 h                                                                                                    |
| GIGHTLY                                                                                        |                                                         |                                                                                |                                              |                                                                                                 |                                                                                                    |
| ,                                                                                              |                                                         |                                                                                | 7/                                           |                                                                                                 |                                                                                                    |
| Jednostka rejestrowa                                                                           | Nr działki                                              | Rodzaj                                                                         | Użytek                                       | Klasa                                                                                           | Powierzchnia                                                                                                    |
| Jednostka rejestrowa<br>1141                                                                   | Nr działki<br>2395                                      | Rodzaj<br>LASY                                                                 | Użytek                                       | Klasa<br>-                                                                                      | Powierzchnia<br>0,2300 h                                                                                                    |
| Jednostka rejestrowa<br>1141<br>1141                                                           | Nr działki<br>2395<br>2706                              | Rodzaj<br>LASY<br>LASY                                                         | Użytek                                       | Klasa<br>-<br>-                                                                                 | Powierzchnia<br>0,2300 h<br>0,6300 h                                                                                                    |
| Jednostka rejestrowa<br>1141<br>1141<br>1141                                                   | Nr działki           2395           2706           2706 | Rodzaj<br>LASY<br>LASY<br>LASY<br>Zestawienie r                                | Użytek<br>naliczeń z                         | Klasa<br>-<br>-<br>-<br>-<br>-<br>-<br>-<br>-<br>-<br>-<br>-<br>-<br>-<br>-<br>-<br>-<br>-<br>- | Powierzchnia<br>0,2300 h<br>0,6300 h<br>1,7100 h<br>e o podstawie<br>nia podgląd                                                                                        |
| Jednostka rejestrowa<br>1141<br>1141<br>1141<br>Naliczenia                                     | Nr działki           2395           2706           2706 | Rodzaj<br>LASY<br>LASY<br>LASY<br>Zestawienie r<br>ewidencją w<br>decyzji poda | Użytek<br>naliczeń z<br>rydanych<br>ttkowych | Klasa<br>-<br>-<br>czegółowe informacje<br>aliczenia zobowiązan<br>decyzji podatko              | Powierzchnia<br>0,2300 h<br>0,6300 h<br>1,7100 h<br>e o podstawie<br>nia podgląd<br>owej<br>Nalic. *a tylko z bieżącego rol                                             |
| Jednostka rejestrowa<br>1141<br>1141<br>1141<br>Naliczenia<br>Data wystawienia                 | Nr działki           2395           2706           2706 | Rodzaj<br>LASY<br>LASY<br>LASY<br>Zestawienie r<br>ewidencją w<br>decyzji poda | Użytek<br>naliczeń z<br>rydanych<br>tłkowych | Klasa<br>-<br>-<br>czegółowe informacje<br>aaliczenia zobowiązan<br>decyzji podatko             | Powierzchnia<br>0,2300 h<br>0,6300 h<br>1,7100 h<br>e o podstawie<br>nia podgląd<br>owej<br>Nalic. *a tylko z bieżącego rol<br>ta                                       |
| Jednostka rejestrowa<br>1141<br>1141<br>1141<br>Naliczenia<br>Data wystawienia ↓<br>04.03.2019 | Nr działki           2395           2706           2706 | Rodzaj<br>LASY<br>LASY<br>LASY<br>Zestawienie r<br>ewidencją w<br>decyzji poda | Użytek<br>naliczeń z<br>rydanych<br>ttkowych | Klasa<br>-<br>-<br>-<br>-<br>-<br>-<br>-<br>-<br>-<br>-<br>-<br>-<br>-<br>-<br>-<br>-<br>-<br>- | Powierzchnia       0,2300 h       0,6300 h       1,7100 h       e o podstawie       nia podgląd       owej       Nalic       *a tylko z bieżącego rol       ta       zł |

#### 2) Opłaty za gospodarowanie odpadami (śmieci)

DEK/2013/101/K3

2020

03.12.2020

01.12.2020

#### (przykładowa wizualizacja)

| mia i parwiska.                                               |                 |                                                                  | (              | Dane os<br>deklaraci                       | soby sk<br>e wraz : | adającej<br>adresem                                                  |                                                                      |      |
|---------------------------------------------------------------|-----------------|------------------------------------------------------------------|----------------|--------------------------------------------|---------------------|----------------------------------------------------------------------|----------------------------------------------------------------------|------|
| innę i nazwisko:                                              |                 |                                                                  |                | ,                                          | posesj              | · · · · · · · · · · · ·                                              |                                                                      |      |
| Adres:                                                        |                 |                                                                  |                |                                            |                     |                                                                      |                                                                      |      |
| Rok:                                                          |                 |                                                                  |                | 2022                                       | -                   |                                                                      |                                                                      |      |
| Numer deklaracji                                              | 1               |                                                                  |                | DEK/2013/101,                              | /K3                 |                                                                      |                                                                      |      |
| Data założenia:                                               |                 |                                                                  |                | 03.12.2020                                 |                     |                                                                      |                                                                      |      |
| Data rozpoczęcia:                                             |                 |                                                                  |                | 01.12.2020                                 |                     |                                                                      |                                                                      |      |
| płaty                                                         |                 |                                                                  | llafé          | Stawka                                     | IM                  | 04                                                                   | * Do                                                                 |      |
| azwa                                                          | ATA OD MIESZKAŃ |                                                                  | 110sc 5.00     | Stawka 20.00                               | J.M.                | 01.02.2020                                                           | T Do                                                                 |      |
| ZV                                                            |                 | STOWNIK                                                          | 5,00           | 0,50                                       | OSOBA               | 01.12.2020                                                           |                                                                      |      |
|                                                               |                 |                                                                  |                |                                            | _                   |                                                                      |                                                                      |      |
| Raty Zes                                                      | tawienie mi     | esięczne                                                         | Zestav         | wienie rat<br>zności                       |                     |                                                                      |                                                                      |      |
| Raty Zes                                                      | tawienie mi     | esięczne                                                         | Zestav<br>nale | wienie rat<br>żności                       | )                   | Kwota naliczenia                                                     | Termin płatn                                                         | ości |
| Raty Zes                                                      | tawienie mi     | <b>esięczne</b><br><sub>Rata</sub> 1                             | Zestav         | wienie rat<br>zności                       | )                   | Kwota naliczenia<br>292,50 zł                                        | Termin platn<br>30.04.2022                                           | ości |
| Raty Zes                                                      | tawienie mi     | Rata 1<br>Rata 2                                                 | Zestav         | wienie rat<br>sżności                      | )                   | Kwota naliczenia<br>292,50 zł<br>292,50 zł                           | Termin płatm<br>30.04.2022<br>30.06.2022                             | ości |
| Raty Zes                                                      | tawienie mi     | Rata 1<br>Rata 2<br>Rata 3<br>Rata 4                             | Zestav         | wienie rat<br>iżności                      | )<br>               | Kwota naliczenia<br>292,50 zł<br>292,50 zł<br>292,50 zł<br>292,50 zł | Termin platn<br>30.04.2022<br>30.06.2022<br>30.09.2022<br>31.12.2022 | ości |
| Raty Zes                                                      | tawienie mi     | Rata 1<br>Rata 2<br>Rata 3<br>Rata 4<br>Naliczenia z             | Zestav<br>nale | wienie rat<br>sżności                      | ) t                 | Kwota naliczenia<br>292,50 zł<br>292,50 zł<br>292,50 zł<br>292,50 zł | Termin platn<br>30.04.2022<br>30.06.2022<br>30.09.2022<br>31.12.2022 | ości |
| Raty     Zes       Numer raty       Oeklaracje ar       Numer | tawienie mi     | Rata 1<br>Rata 2<br>Rata 3<br>Rata 4<br>Naliczenia z<br>Złożenie | Zestav<br>nale | wienie rat<br>sżności<br>ch<br>wygaśnięcie | ) ↑                 | Kwota naliczenia<br>292,50 zł<br>292,50 zł<br>292,50 zł              | Termin platn<br>30.04.2022<br>30.06.2022<br>30.09.2022<br>31.12.2022 | ości |

1 150,00 zł

Szczegóły

1 152,50 zł

### 3) Wystawionych faktury za zobowiązania (np. z tytułu dzierżaw itp.)

(przykładowa wizualizacja)

|     |           |                    |            | 🛱 Płatne w terminie do dnia dzisiejs:     | zego 🖪 Nie  | zapłacone | Filtry      | Wybór kolumn |
|-----|-----------|--------------------|------------|-------------------------------------------|-------------|-----------|-------------|--------------|
| R   | Rok †     |                    |            | Selekcja faktur wg.<br>zadanych kryteriów |             | -         |             |              |
| W   | Vybierz   | Data wystawienia 🕇 | Termin     | Nazwa                                     | Netto       | VAT       | Brutto      | Do zapłaty   |
| ' R | lok: 2022 |                    |            |                                           |             |           |             |              |
|     |           | 03.10.2022         | 16.03.2022 | Za okres od 01.02.2022 do 28.02.2022      | 1 000,00 zł | 230,00 zł | 1 230,00 zł | 1 230,00 z   |
|     |           | 03.10.2022         | 03.10.2022 | Za okres od 01.04.2022 do 30.04.2022      | 1 000,00 zł | 230,00 zł | 1 230,00 zł | 1 230,00 z   |
|     |           |                    |            |                                           |             |           | 2 460,00 zł | 2 460,00 zł  |

### 2.3.4. Powiadomienia

Po wywołaniu tej funkcji wyświetlane są powiadomienia wysłane do użytkownika w zakresie jego ustawień w konfiguracji konta oraz komunikaty systemowe wysyłane do wszystkich użytkowników portalu.

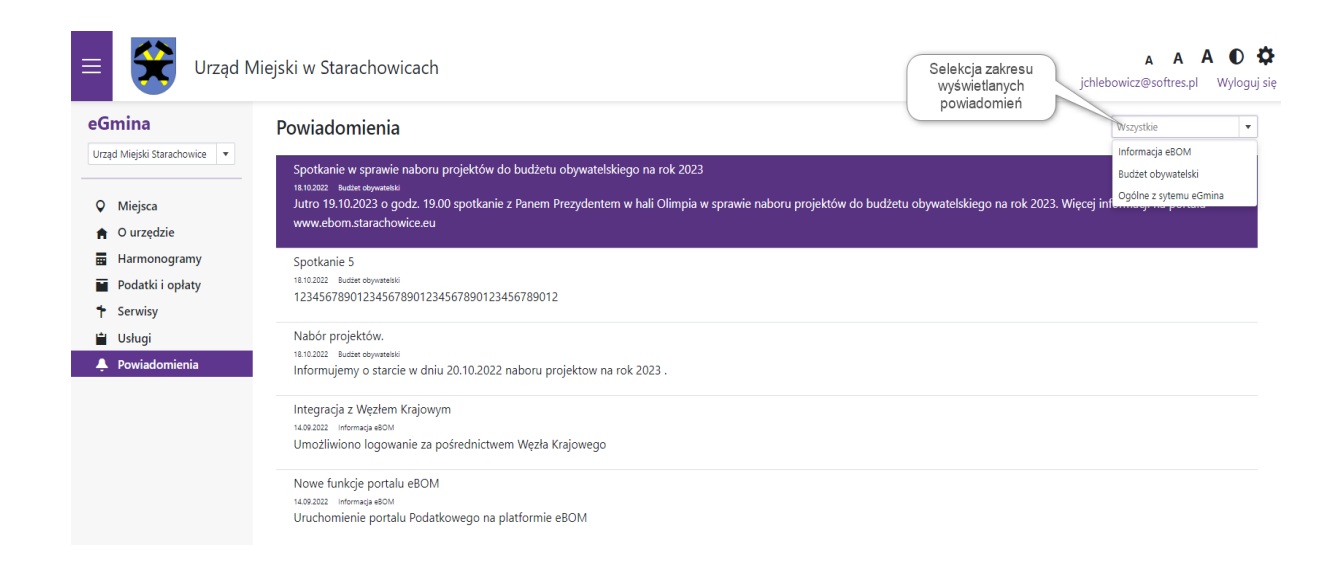

Powiadomienia oprócz wyświetlenia bezpośrednio w portalu są otrzymywane przez użytkownika na kanał komunikacyjny wskazany w konfiguracji konta. Operator systemu ma także możliwość przy wysyłaniu informacji zrezygnować z konkretnego kanału komunikacyjnego i wtedy użytkownik otrzyma powiadomienie tylko w przypadku gdy w jego ustawieniach konta jest subskrybowany dany kanał komunikacyjny. Uwzględniany jest także zakres merytoryczny określony przez użytkownika w zakresie otrzymywanych powiadomień.

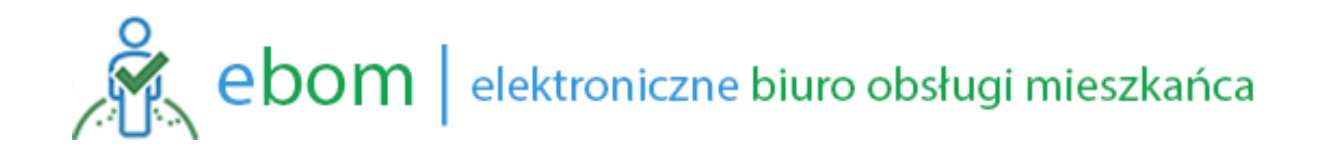

#### 2.3.5. Serwisy

Po wywołaniu tej funkcji wyświetlone zostaną wszystkie serwisy (portale) skonfigurowane w obrębie elektronicznego biura obsługi mieszkańca. Prezentowane tu będą w szczególności serwisy świadczące eUsługi i umożliwiające załatwienie spraw drogą elektroniczną. Administrator systemu udostępnia zarówno serwisy własne urzędu jak i serwisy jednostek podległych oraz innych podmiotów publicznych, które udostępniają procedury elektroniczne dla mieszkańców. Poszczególne serwisy uruchamiane są na odrębnych kartach w przeglądarce i są administrowane przez jednostkę ją udostępniającą. Ich użytkowanie odbywa się na warunkach określonych w ich regulaminach i administrator portalu **eGmina** nie ma wpływu na ich funkcjonowanie.

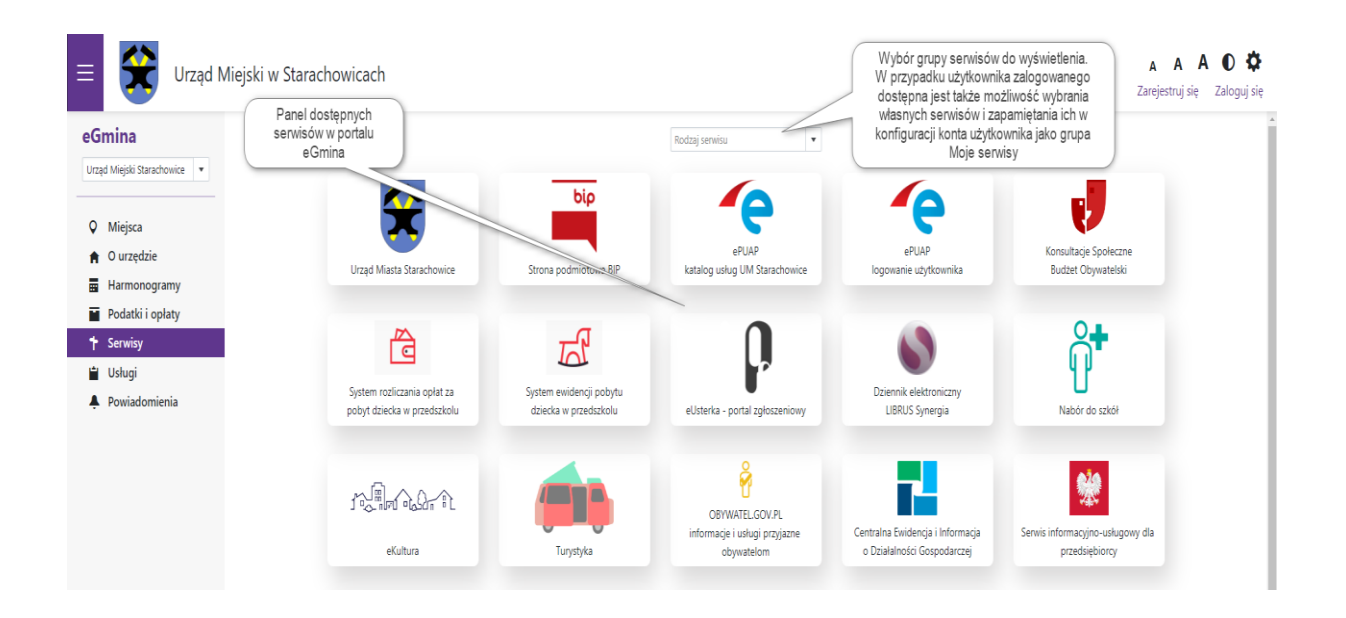

Zalogowany użytkownik ma możliwość wyboru własnej grupy serwisów, która będzie mu domyślnie prezentowana po zalogowaniu się w portalu. Po wybraniu selekcji grup serwisów otrzyma on w słowniku dodatkowo dwie pozycje: tryb konfiguracji serwisów oraz grupę **Moje serwisy**.

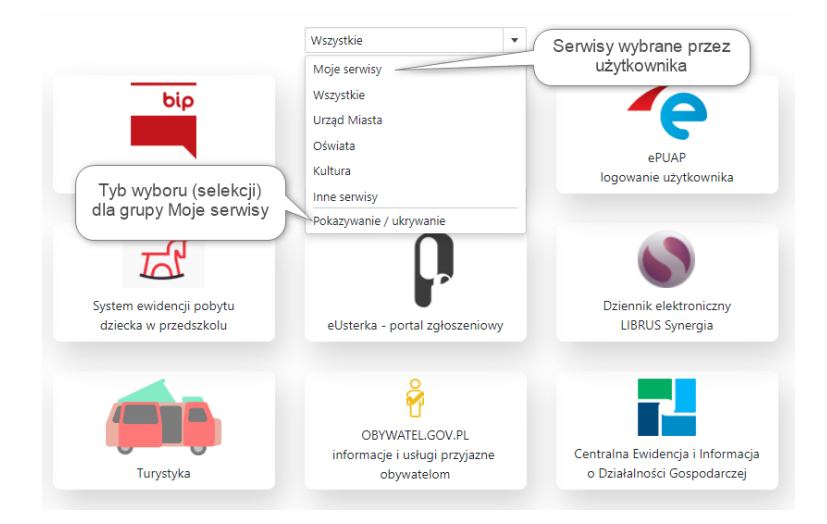

Wybór serwisów po wybraniu opcji **Pokazywanie/ukrywanie** odbywa się przez zaznaczenie lub odznaczenie danego serwisu na wyświetlonym panelu wyboru.

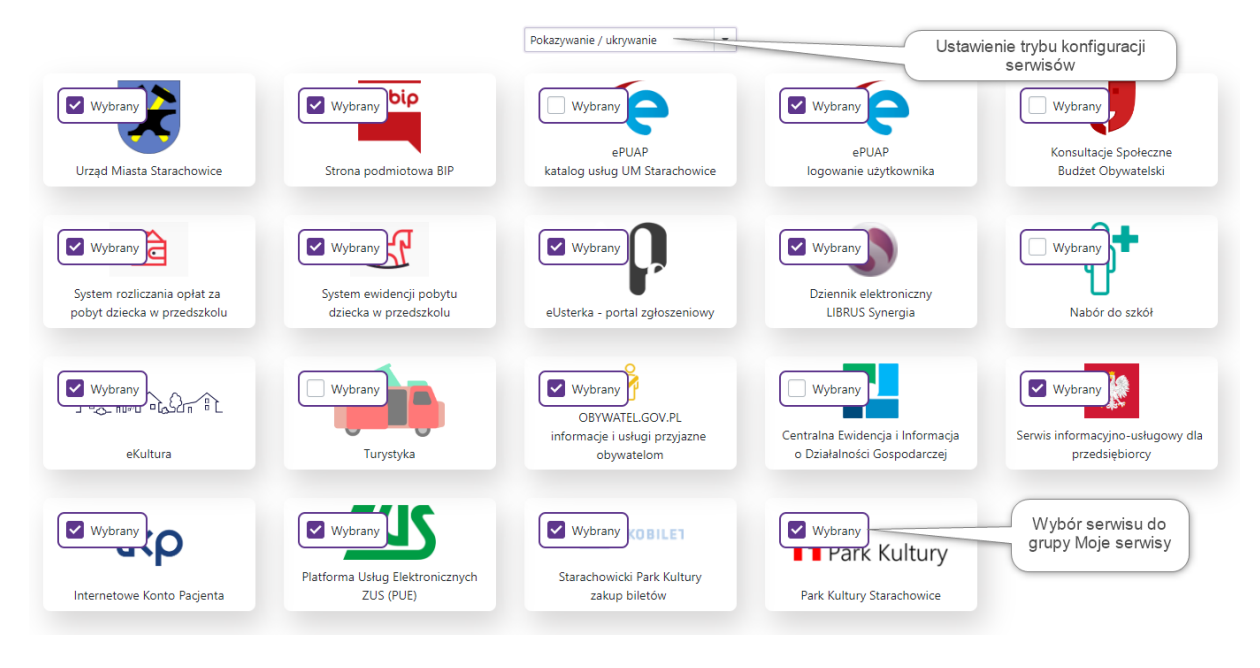

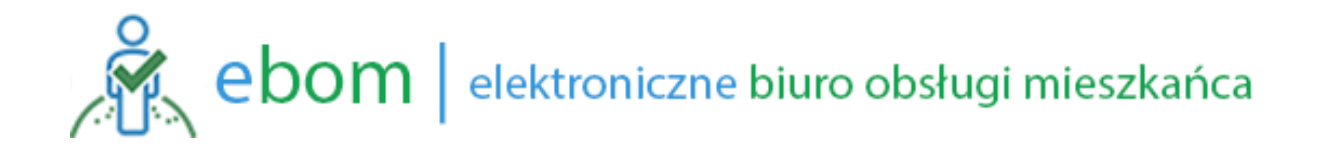

### 2.3.6. Aktualności

Po wywołaniu tej funkcji wyświetlone zostaną w trybie chronologicznym lista aktualności opublikowane na portalu.

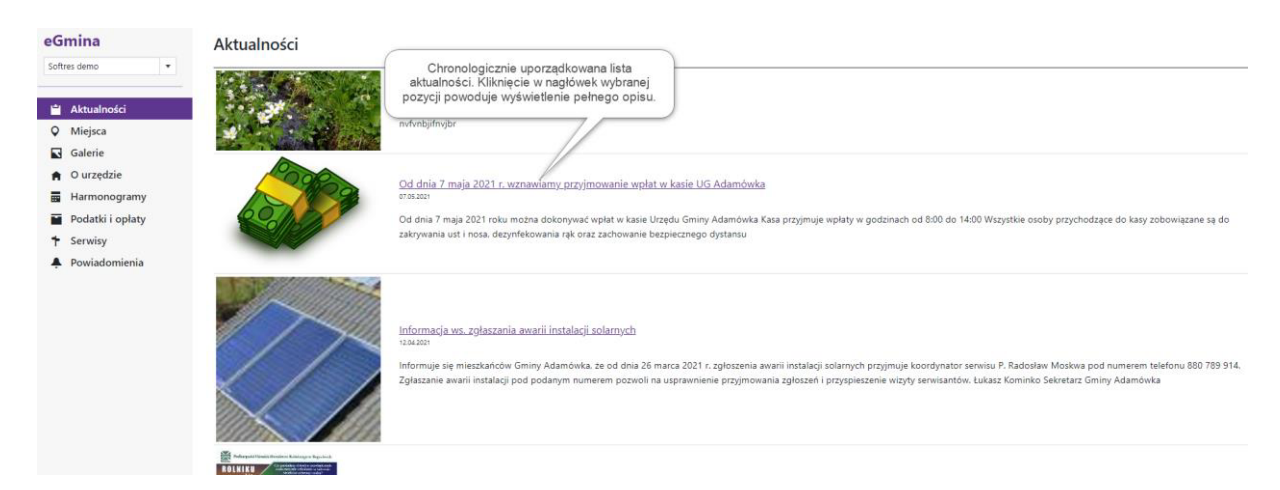

Kliknięcie w nagłówek wybranej wiadomości powoduje wyświetlenie pełnej treści opisu i umożliwia w tym trybie przeglądanie kolejnych wpisów.

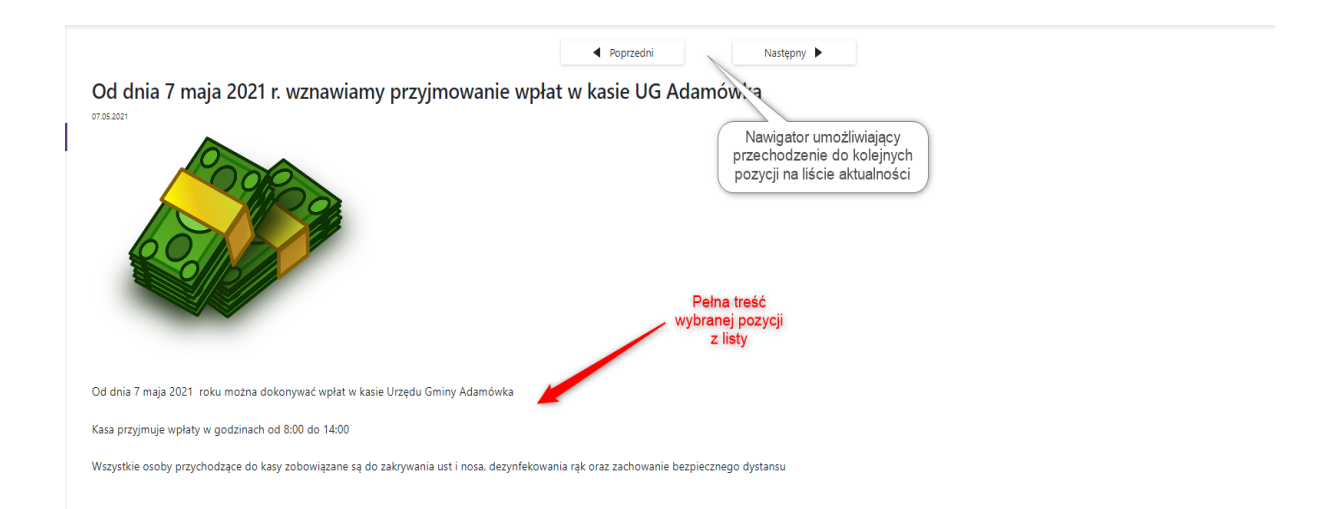

#### 2.3.7. Miejsca

Po wywołaniu tej funkcji wyświetlone zostaną grupy lokalizacji podzielone na typy obiektów (np. budynki użyteczności publicznej, ciekawe miejsca oraz atrakcje, zabytki itp.). Zakres wyświetlanych obiektów zależy od danych wprowadzonych przez administratora i jest różny dla każdego urzędu. Możliwe jest wyświetlenie położenia wprowadzonych obiektów na mapie zarówno w zakresie pojedynczego obiektu jak i wszystkich prowadzonych pozycji. Każdy obiekt posiada warstwę opisową, grafikę np. z jego zdjęciem oraz w niektórych przypadkach link do jego własnej strony www.

| eGmina                                                   | Miejsca |                                        |
|----------------------------------------------------------|---------|----------------------------------------|
| Softres demo                                             |         | <u>Budynki użyteczności publicznej</u> |
| Miejsca     Galerie                                      | 5       | <u>Ciekawe miejsca oraz atrakcje</u>   |
| <ul> <li>A O urzędzie</li> <li>■ Harmonogramy</li> </ul> |         | <u>Zabytki</u>                         |
| <ul> <li>Podatki i opłaty</li> <li>Serwisy</li> </ul>    |         | <u>Obiekty sakralne</u>                |
| 🐥 Powiadomienia                                          | 5       | <u>Bankomaty</u>                       |
|                                                          |         | <u>Stacje benzynowe</u>                |
|                                                          |         | <u>Noclegi</u>                         |

Wybranie danej grupy obiektów powoduje przejście do listy zawierającej wpisy lokalizacji o określonym typie.

| Zabytki                                                      | Wybrana grupa obiektów Połaz na mapie                                                                                                    |
|--------------------------------------------------------------|----------------------------------------------------------------------------------------------------|
|                                                              | Ustu obiektów z danej grupy<br>Dzwonica w Majdanie Sieniawskim<br>1083832<br>Ustu obiektów z danej grupy<br>biektów na mapie terenu<br>Ustu obiektów na mapie terenu<br>Ustu owana na piaszczystym wzniesieniu wzniesiona około 1712 roku. Pje<br>spora v 1954 roku z na jego miejscu wybudowano w latch 50-tych // detu murowaną świątynie. Ma kaztał czworoboku i drewnianą konstrukcję słupową. Sciury pionowe, pokyte są w dolnej części<br>gontami. Dzwonica posiada ze wszystkich stron otwory głosowe // detacom we dwa dzeony pochodzące z Gdańska, wykonane w 1712 roku. Dach ma kaztałt niskiego ostrosłupa z małym okapem, kryty<br>jest gontem. W szczycie o                                                                                                    |
| Sec.                                                         | Aleja lipowa<br>wazaza<br>Aleja lipowa – rosnąca wzdłuż drogi dojazdowej do dawnego folwarku izabelin w Cieplicach składa się z 74 sztuk drzew z gaturku lipa z domieszką dęba (4 sztuki) i robinii akacjowej (2 sztuki) o ob-wodach<br>pri mieszczących się w przedziała od 150 cm do 330 cm. Aleja za-chowała swój pierwotny charakter pochodzący z przełomu XXX (XX wieku. lest przykładem dobrze zachowanej alei śródpolnej i najlepiej<br>zachowanym elementem załozenia dawnego folwarku, będącego składnia dóbr sienawskich rodu Czartoryskich, pochodzących z XVIII wieku.                                                                                                    |
| PILIA<br>TAXABLE<br>TAXABLE<br>TAXABLE<br>TAXABLE<br>TAXABLE | Cmentarz poległych w I wojnie światowej<br>Mazaza<br>Cmentarz ten. a właściwie jego pozostałości znajdują się po prawej stronie drogi z Adamówki do Jarosławia, przed Geplicami. Jeszcze starsi mieszkańcy pamiętają jak na nim znajdowały się mogiły. Do<br>casów dzisijszych zachował się pomoski znajdują się po prawej stronie drogi z Adamówki do Jarosławia, przed Geplicami. Jeszcze starsi mieszkańcy pamiętają jak na nim znajdowały się mogiły. Do<br>casów dzisijszych zachował się pomoski znajdują się po prawej stronie drogi z Adamówki do Jarosławia, przed Geplicami. Jeszcze starsi mieszkańcy pamiętają jak na nim znajdowały się mogiły. Do<br>casów dzisijszych zachował się pomoski zakadował w odaczeń historycznych i miejszem upamiętnienia śmieric kilkuset zolnierzy różnych narodowości – Połaków. Czechów. Węgrów. Rosjan.<br>Niemców i Austr – |

Uruchomienie polecenia Pokaż na mapie z tej pozycji powoduje wyświetlenie wskazanych lokalizacji na mapie terenu.

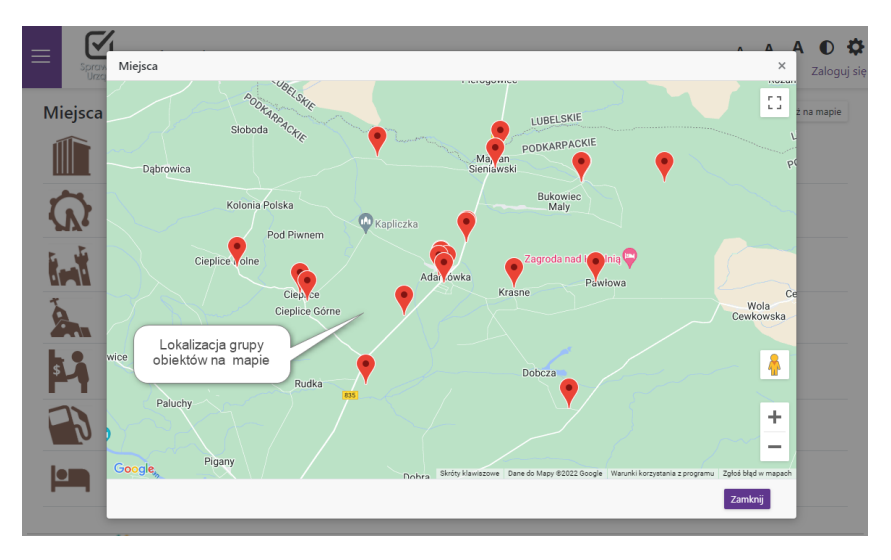

Poszczególne obiekty mogą być też po kliknięciu wybranej pozycji wizualizowane na mapie wraz z opisem szczegółowym i możliwością wywołania ich własnej strony www.

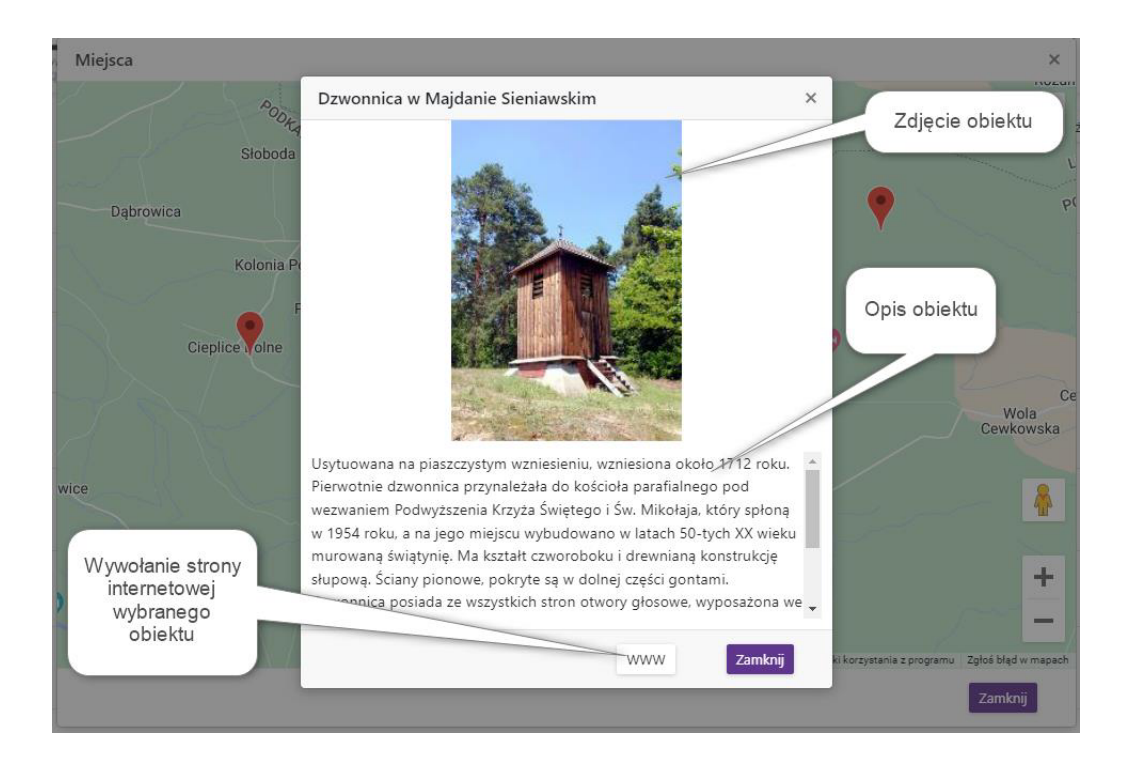

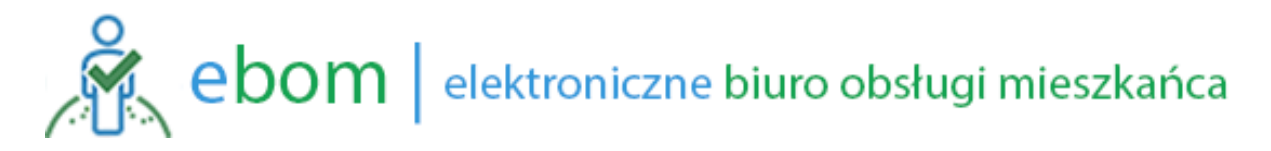

Kliknięcie w liście obiektów nagłówku opisu wybrane pozycji powoduje wyświetlenie pełnej karty obiektu i umożliwia w tym trybie przeglądanie kolejnych wpisów z listy za pośrednictwem przycisków nawigacyjnych.

| Poprzedni  Dzwonnica w Majdanie Sieniawskim  seeu zeuz                                                                                      | Następny ►<br>Przyciski nawigacji umożliwiające przejście<br>do kolejnych pozycji z list obiektów |                                                                                             |
|----------------------------------------------------------------------------------------------------|---------------------------------------------------------------------------------------------------|---------------------------------------------------------------------------------------------|
| Zdjęcie tytułowe<br>obiektu<br>Wizualizacja na mapie Strona internetowa obiektu                                                             |                                                                                                   |                                                                                             |
| Pokaz na mapie     Cź WWW Usytuowana na piaszczystym wzniesieniu, wzniesiona około 1712 roku. Pierwotnie dzwonnica przynależała do kościoła | parafialnego pod wezwaniem Podwyższenia Krzyża Świętego i ć                                       | Pełny opis wybranego<br>obiektu<br>w: Mikolaja, który spłoną w 1954 roku. a na jego miejscu |

og/seture ne partacle Synthetization and a single of the twen treatment duration and a single of the twent treatment of between particular and a single of the twent treatment of between particular and a single of the twent treatment of between particular and a single of the twent treatment of between particular and a single of the twent treatment of between particular and a single of the twent treatment of between particular and a single of the twent treatment of between particular and a single of the twent treatment of between particular and a single of the twent treatment of between particular and a single of the twent treatment of between particular and a single of the twent treatment of the twent treatment of between particular and a single of the twent treatment of the twent treatment of

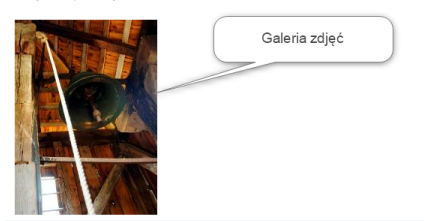

### 2.3.8. Galerie

Po wywołaniu tej funkcji wyświetlona zostanie lista opublikowanych galerii wraz z ich opisami oraz zdjęciem tytułowym.

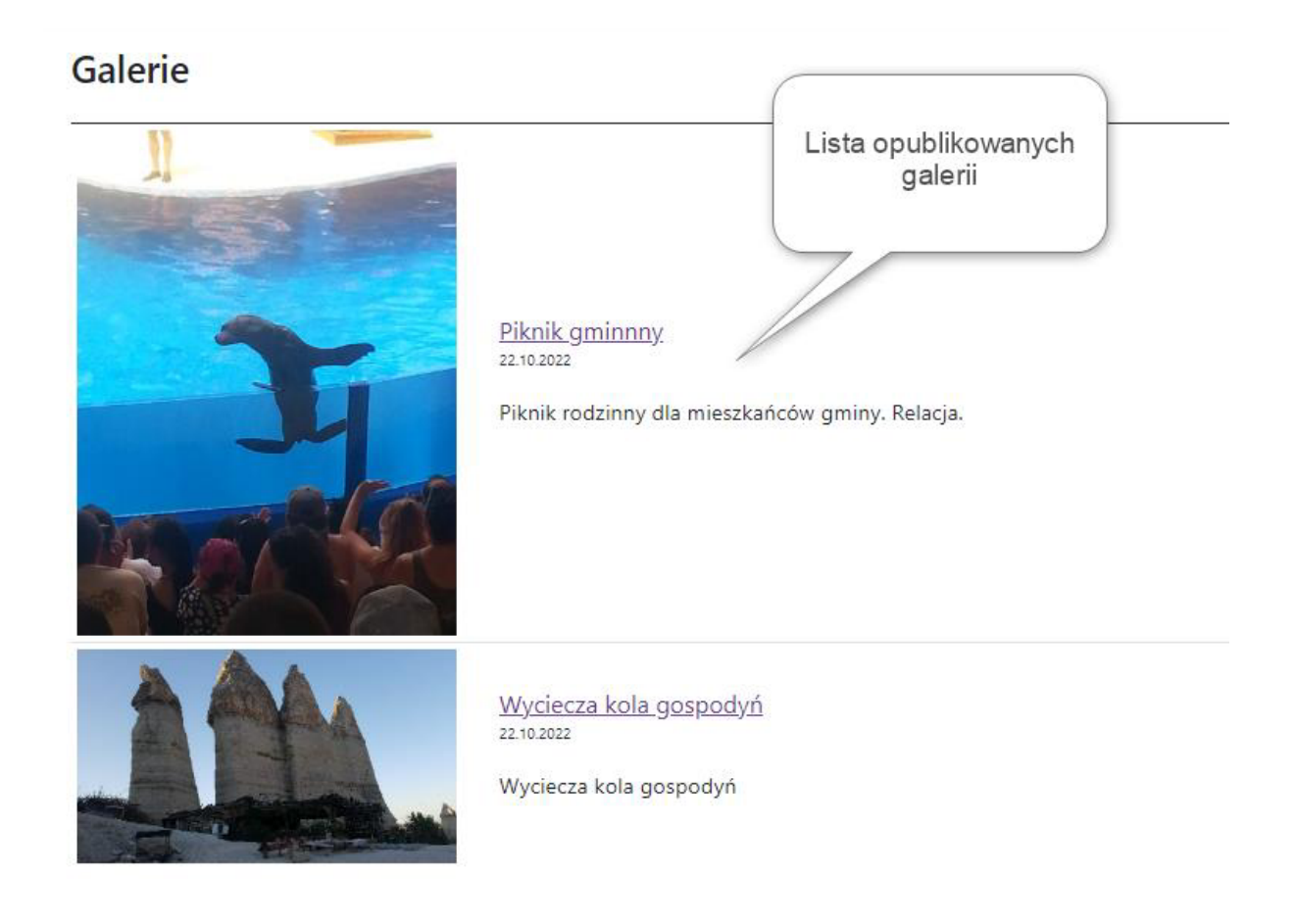

Wybranie galerii z listy potwierdzane jest kliknięciem w jej nazwę. Po dokonaniu wyboru zostanie wyświetlona pełna galeria wraz ze wszystkimi opublikowanymi zdjęciami i ich opisami.

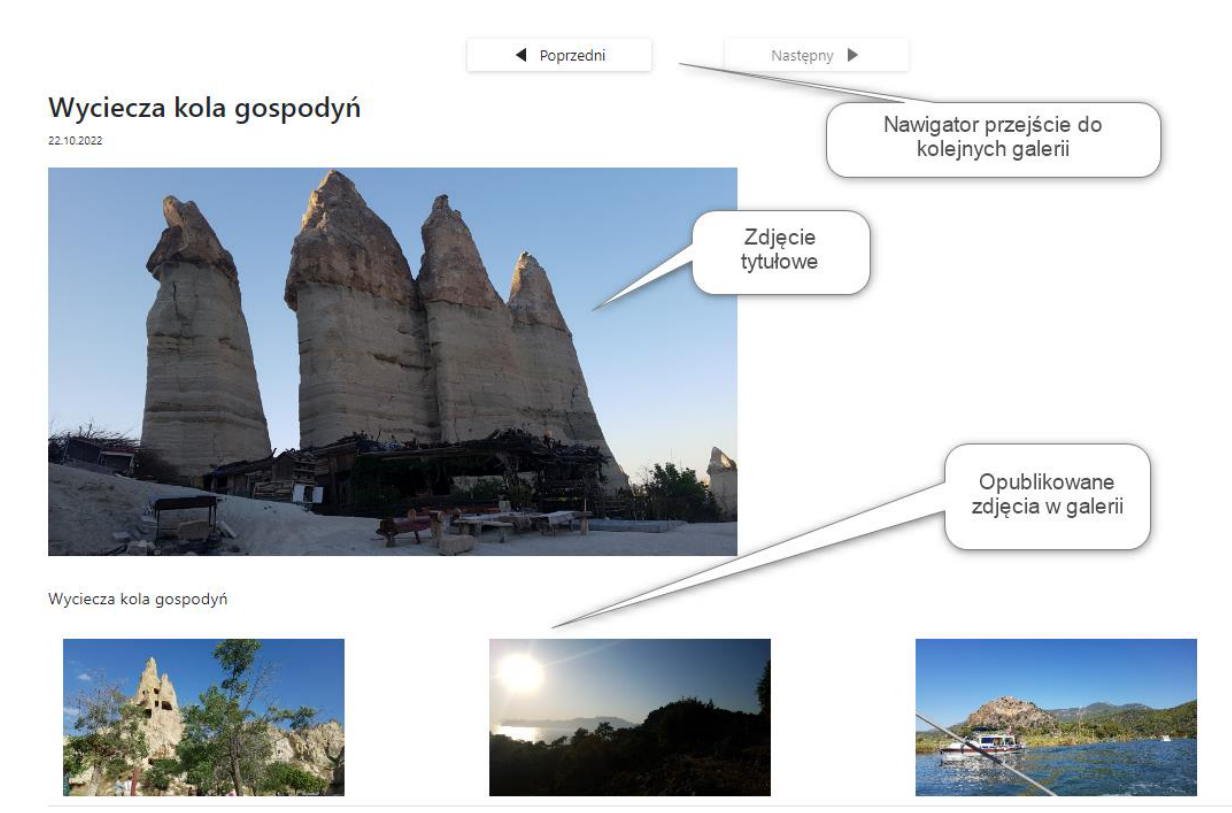

#### 2.3.9. Usługi

Po wywołaniu tej funkcji wyświetlony zostanie katalog usług oferowanych przez urząd. Lista zawierać będzie podstawowe dane opisowe oferowanej usługi i będzie umożliwiała wyszukiwanie konkretnej usługi za pośrednictwem haseł kluczowych oraz wprowadzonych treści opisów. Każda z usług jest przyporządkowana do jednostki organizacyjnej odpowiedzialnej za jej realizację oraz hasła tematycznego odpowiedzialnego opisującego rodzaj usługi i portal umożliwia selekcję według tych kryteriów. Warunki wyszukiwania oraz kryteria selekcji mogą być łączone co dodatkowo ułatwia znalezienie konkretnej usługi.

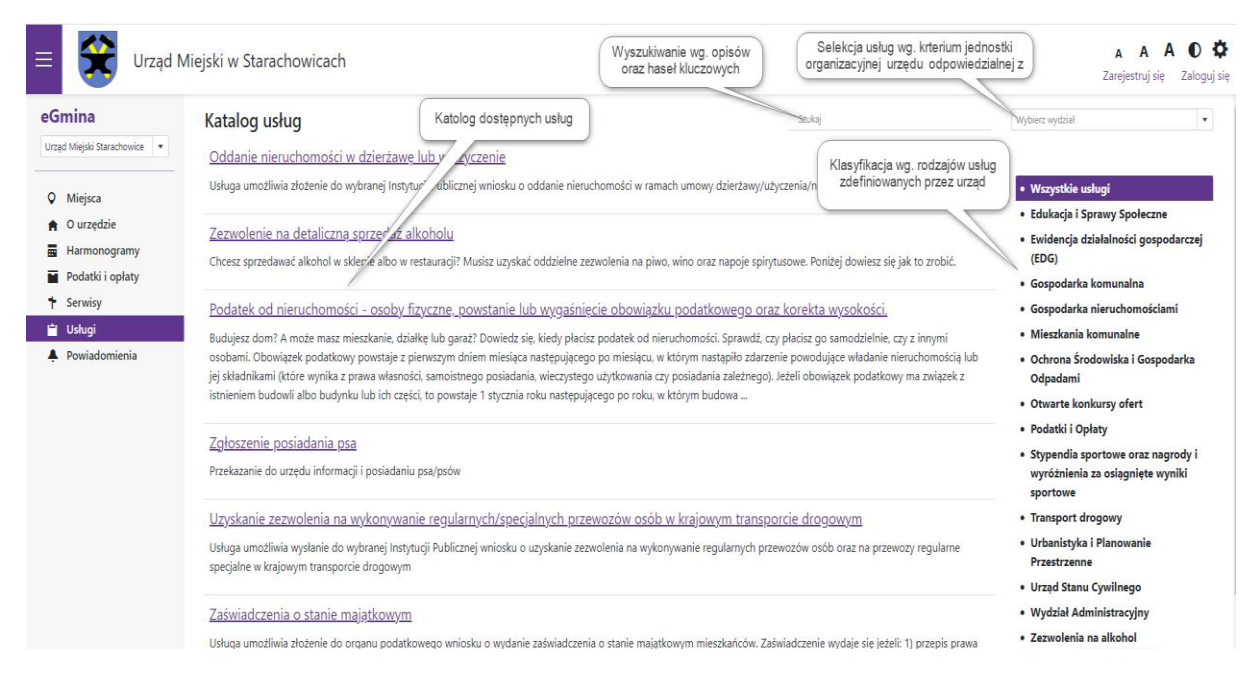

Wybrani usługi z listy następuje przez kliknięcie linku z jej nazwą. W następnym kroku użytkownik zostanie poproszony o akceptację warunków jej świadczenia oraz klauzuli przetwarzania danych (o ile dla realizacji tej usługi będzie to wymagane)

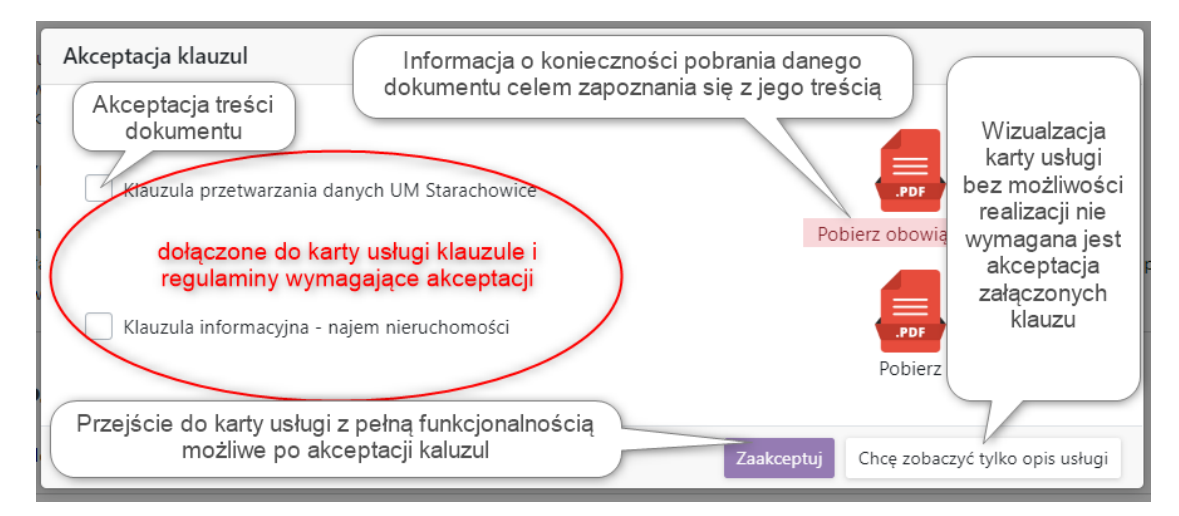

W kolejnym kroku na ekranie wyświetlona zostanie pełna karta usługi wraz z możliwość pobrania wzorów dokumentów niezbędnych do jej realizacji oraz link do wywołania procedury elektronicznej (**Załatw sprawę**) odpowiedzialny za dalszą realizacji procedury w trybie elektronicznym. Sposób jej realizacji będzie zależał od procedury oraz systemu odpowiedzialnego za jej dalsze procedowania (np. formularz na platformie ePUAP, procedura w portalu Obywatel.gov.pl lub Biznes.gov.pl lub inny serwis odpowiedzialny za jej realizację).

| Załatw sprawę Zaświadczenia o stanie majątkowym                                          | Przykładowe wywołnie z poziomu<br>karty usługi jej realizacji w oparciu<br>o formularz na platformie ePUAP                                                                       |
|------------------------------------------------------------------------------------------|----------------------------------------------------------------------------------------------------|
| Usługa umożliwia złożenie do organu podatkowego wniosku o wydanie z                      | zaświadczenia o stanie majątkowym mieszkańców.                                                                                                    |
| Zaświadczenie wydaje się jeżeli:                                                         |                                                                                                    |
| 1) przepis prawa wymaga urzędowego potwierdzenia określonych faktów                      | r lub stanu prawnego,                                                                                                    |
| <ol> <li>osoba ubiega się o zaświadczenie ze względu na swój interes prawny w</li> </ol> | v urzędowym potwierdzeniu określonych faktów lub stanu prawnego.                                                                                                    |
| W przypadkach, o których mowa organ podatkowy jest obowiązany wyda                       | ać zaświadczenie, jeżeli chodzi o potwierdzenie faktów albo stanu prawnego, wynikających z prowadzonej przez ten organ ewidencji, rejestrów lub z innych danych znajdujących się |
| w jego posiadaniu.                                                                       |                                                                                                    |
| Zaświadczenie potwierdza stan faktyczny lub prawny istniejacy w dniu jed                 | o wydania                                                                                                    |
|                                                                                          |                                                                                                    |

Wzorce dokumentów załączone na karcie usługi przeznaczone do wypełnienia lub wydrukowania celem ich uzupełnienia odręcznie wyświetlane są na dole ekranu wraz z ich opisami i linkami do pobrania.

| Załączniki                 | Import wersji do wydruku                | Import wersji do e            | edycji           |              |
|----------------------------|-----------------------------------------|-------------------------------|------------------|--------------|
| Nazwa                      |                                         | Pobierz wersję do wydruku Pob | wersję do edycji | Data dodania |
| Klauzula przetwarzania da  | nych UM Starachowice                    |                               |                  | 25.10.2022   |
| Wniosek o wydzierżawien    | ie lub najem<br>s <b>ta załączników</b> |                               |                  | 26.10.2022   |
| Klauzula informacyjna - na | ajem nieruchomości                      | <b>6</b>                      |                  | 25.10.2022   |

Utwotrzono: 24.10.2022 Zmodyfikowano: 26.10.2022

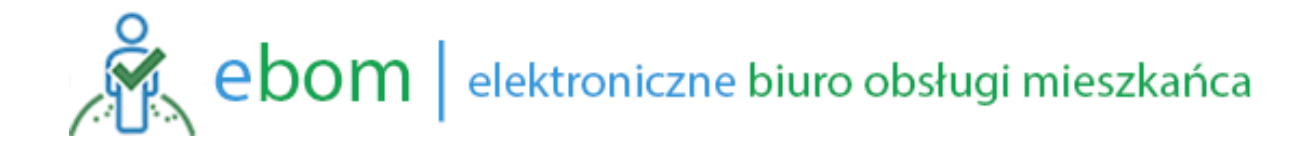

#### 2.3.10. Moje sprawy

Po wywołaniu tej funkcji wyświetlana zostanie na ekranie lista wszystkich teczek spraw dotyczących osoby której tożsamość została potwierdzona logowaniem do Krajowego Węzła Identyfikacji Elektronicznej (login.gov.pl). Dane są wyświetlana na podstawie pozyskanego nr PESEL osoby logującej się do systemu. Wymagana jest zgodność danych z danymi ewidencyjnym w systemie Elektronicznego Zarządzania Dokumentami będącego podstawą udostępnienia informacji o przebiegu realizacji dane sprawy oraz źródłem dokumentów (pism decyzji) procedowanych w danym postępowaniu. W przypadku braku kartoteki danej sprawy zobowiązań należy skontaktować się z odpowiednim wydziałem w urzędzie celem wyjaśnienia niezgodności.

| Moje sprawy               |                                        |              |                         |
|---------------------------|----------------------------------------|--------------|-------------------------|
| Numer teczki spraw        | Nazwa opisowa sprawy Stan realizacji ( | (status) Da  | ta rozpoczęcia          |
| P.MM 23-2/21              |                                        | V realizacji | <u>03.11</u> <u>022</u> |
| <u>F.IVIIVI.5120-1/21</u> | PARTORT ROSZTOWE ENERGIA ZA BODOWE     |              | 24.11.2021              |
| P.MM.3140-1/21            | ZARZĄDZNIA W SPRAWIE WYNAGRODZ         | Zakończona   | 28.04.2021              |

Wybranie sprawy z listy za pomocą kliknięcia w jej nazwę opisową lub numer teczki powoduje wyświetlenie kartoteki danej sprawy wraz z dokumentami w niej zgromadzonymi (zapisanymi w systemie elektronicznego obiegu dokumentów urzędu).

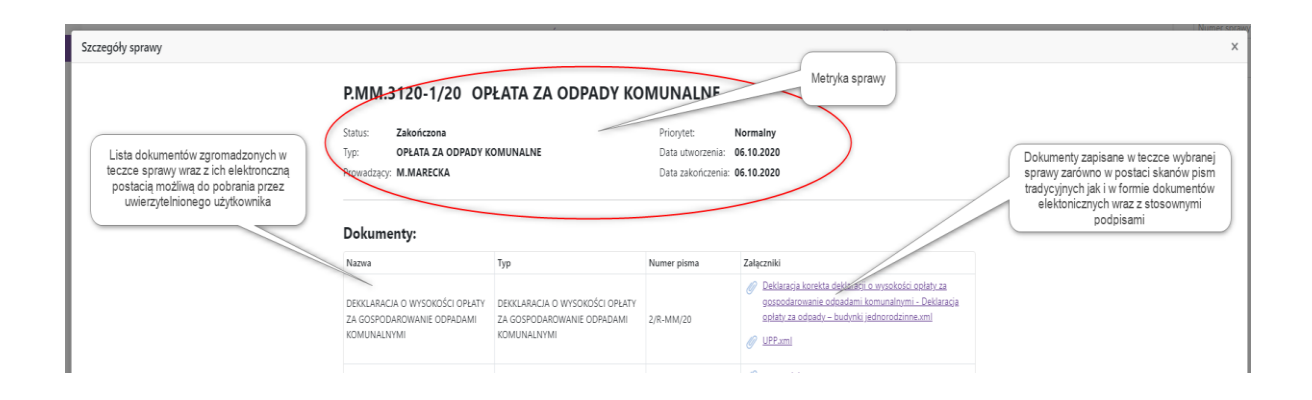

Wizualizacja dokumentu odbywa się przez kliknięcie jego nazwy i następuje jego pobranie na dysk lokalny lub wizualizacja za pośrednictwem odpowiedniej aplikacji. Dokumenty (formularze) z platformy ePUAP są wizualizowane z wykorzystaniem automatycznego pobrania ich wzorców z Centralnego Repozytorium Wzorów Dokumentów Elektronicznych tak aby zapewnić ich prawidłowy podgląd.

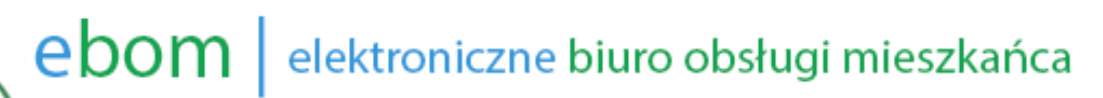

#### Dokument

#### UPP - Urzędowe Poświadczenie Przedłożenia

Identyfikator Poświadczenia: ePUAP-UPP36893739

Adresat dokumentu, którego dotyczy poświadczenie Nazwa adresata dokumentu: URZĄD MIEJSKI W BOGUCHWALE Identyfikator adresata: 2242oihwmt Rodzaj identyfikatora adresata: ePUAP-ID

#### Nadawca dokumentu, którego dotyczy poświadczenie

Nazwa nadawcy: Jerzy Chlebowicz Identyfikator nadawcy: chlebowicz Rodzaj identyfikatora nadawcy: ePUAP-ID

Dane poświadczenia

Data doręczenia: 2020-01-21T20:02:27.603 Data wytworzenia poświadczenia: 2020-01-21T20:02:27.603 Identyfikator dokumentu, którego dotyczy poświadczenie: DOK53674168

### Dane uzupełniające (opcjonalne) Rodzaj informacji uzupełniającej: Źródło

Wartość informacji uzupełniającej: Poświadczenie wystawione przez platformę ePUAP

Rodzaj informacji uzupełniającej: Identyfikator ePUAP dokumentu Wartość informacji uzupełniającej: 53674168

Rodzaj informacji uzupełniającej: Informacja Wartość informacji uzupełniającej: Zgodnie z art 39<sup>1</sup> par. 1 k.p.a. pisma powiązane z przedłożonym dokumentem będą przesyłane za pomocą środków komunikacji elektronicznej.

### Rodzaj informacji uzupelniającej: Pouczenie Wartość informacji uzupelniającej: Zgodnie z art 39<sup>1</sup> par. 1d k.p.a. istnieje możliwość rezygnacji z doręczania pism za pomocą środków komunikacji elektronicznej.

#### Dane dotyczące podpisu

Poświadczenie zostało podpisane - aby je zweryfikować należy użyć oprogramowania do weryfikacji podpisu Lista podpisanych elementów (referencji): referencja ID-187c4b336dfd04248c1966cb815a03ff : referencja ID-b46988bb590111c1c0724te87a5b3f7 : Deklaracja,%20korekta%20deklaracji%200%20wysoko%C5%9Bcl%20op%C5%82aty%20za%20gospodarowanie%20odpadami%20komunalnymi%20-%20Deklaracja,%20p%C5%82aty%20za%20odpady%20%E2%80%93%20budynki%20jednorodzinne.xml referencja : #xades-id-7efcbb56458c12583e3116c9063b5154 Pobranie wizualizowanego dokumenty na zasoby lokalne

Pobierz

Zamknij

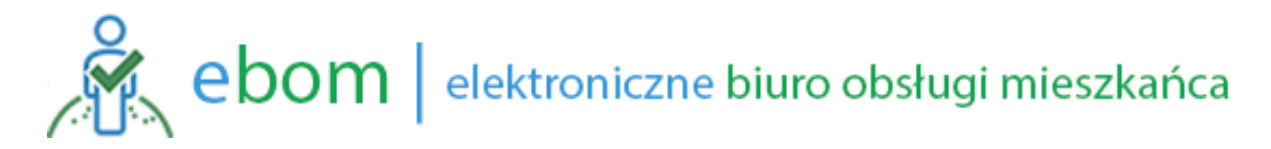

### 2.4. Zakończenie pracy z programem

Zakończenie pracy dokonujemy poprzez kliknięcie na przycisk **Wyloguj się** w prawej górnej części ekranu. Zalecane jest wylogowanie się z portalu, które jest też jednoznaczne z zakończeniem (wyrejestrowaniem) sesji Krajowego Węzła Identyfikacji Elektronicznej.

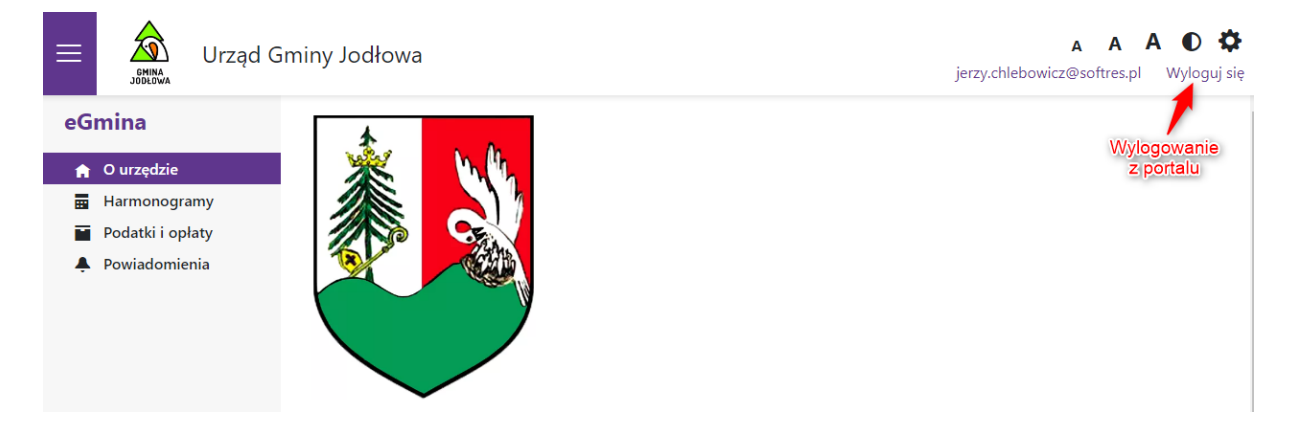

### SOFTRES

### 2022

Rzeszów ul. Zaciszna 44, 35-326 Rzeszów Telefon: 17 857 35 40